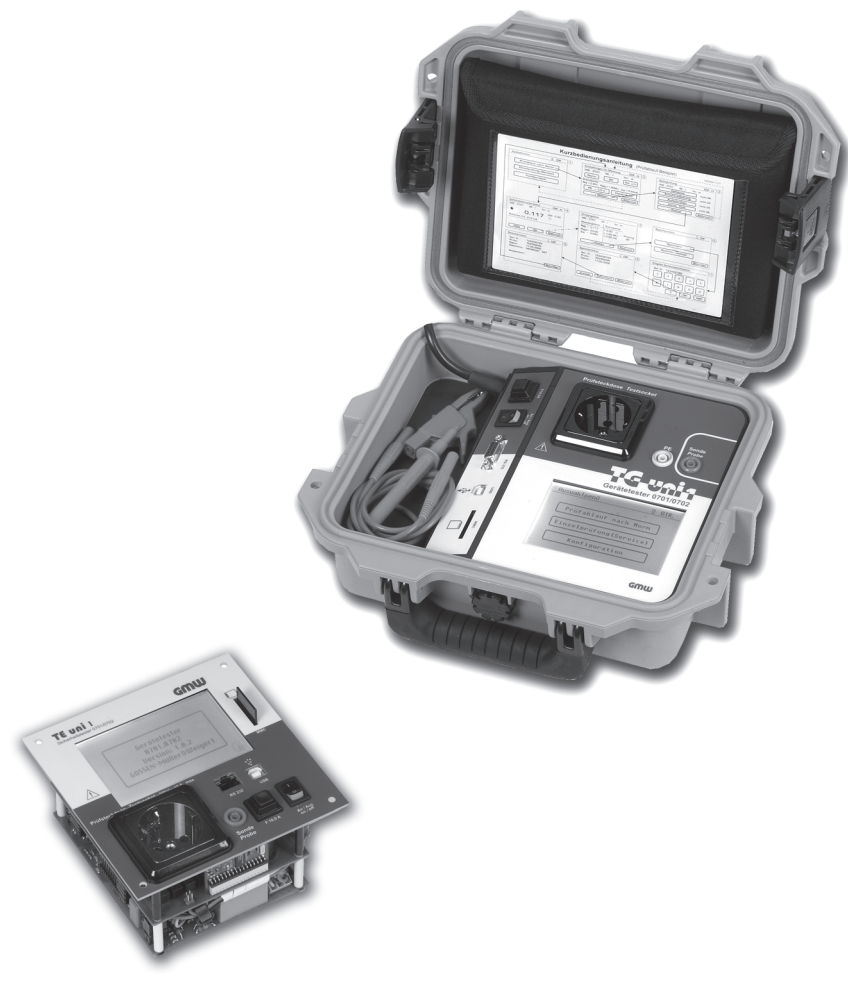

# TG uni 1 TE uni 1

Gerätetester zur Überprüfung der Schutzmaßnahmen nach DIN VDE 0701-0702

> Bedienungsanleitung Version 4.0.0

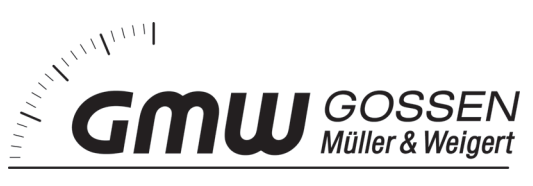

Inhaltsverzeichnis

| Inhalt Seite Inhalt                                                               | Seite                                            |
|-----------------------------------------------------------------------------------|--------------------------------------------------|
| 1. Sicherheitsinformation                                                         | von Prüfungen: Allgemeine Informationen          |
| 2. Einführung                                                                     | 701-070214                                       |
| 2.1 Modell und Typenbezeichnung / Identifizierung                                 | on Prüfungen: Begriffserklärungen                |
| 2.2 Produktbeschreibung                                                           | m (l <sub>2</sub> )15                            |
| 2.3 Weitere Ausstattungsmerkmale                                                  | (I <sub>2</sub> )                                |
| 2.4 Lieferumfang                                                                  | m (I <sub>=^</sub> )15                           |
| 2.5 Optionales Zubehör                                                            | stand (R <sub>160</sub> )15                      |
| 2.6 Transport und Lagerung                                                        | men                                              |
| 8.5.1 Geräte mit Sch                                                              | utzleiteranschluss (SK I)15                      |
| 3. Sicherheitsninweise                                                            | chutzleiteranschluss (SK II)16                   |
| 4. Bestimmungsgemäße Verwendung7 8.5.3 Geräte an Schu                             | tzkleinspannungs-Stromkreisen (SK III)16         |
| 5 Bedienelemente 8.6 Schutzleiterstro                                             | m (I <sub>PE</sub> )16                           |
| 5. Dedications de Singeltage 8.7 Schutzleiterwid                                  | erstand (R <sub>PF</sub> )16                     |
| 8.8 Sichtprüfung                                                                  |                                                  |
| 6. Inbetriebnahme                                                                 | on Brüfungen nach DIN VDE 0701 0702              |
| 6.1 Grundeinstellungen des Gerätetesters                                          | finitionen 17                                    |
| 6.2 Kompensation der Messleitung                                                  | 17                                               |
| 6.3 Einstellung des Messverfahrens für Schutzleiterstrommessung10 9.7 Messung des | Schutzleiterwiderstandes 17                      |
| 6.4 Einstellung des Datums 11 9.3 Messung des L                                   | solationswiderstandes                            |
| 6.5 Kundenspezifische Einstellungen                                               | Schutzleiterstromes                              |
| 6.6 Dauer eines Prüfschritts ändern                                               | Arührungsstromes 19                              |
| 6.7 Eingabe des Namens des Prüfers                                                | fechriften 10                                    |
| 6.8 Auswahl des Datenspeichers                                                    | ng 19                                            |
| 6.9 Löschen des Datenspeichers                                                    | 19<br>10                                         |
| 6.10 Datum der letzten Kalibrierung                                               | ifablauf für Geräte mit Schutzleiter (SK I) 20   |
| 6.11 Seriennummer des Gerätetester                                                | ifablauf für Geräte ohne Schutzleiter (SK II) 21 |

# Bedienungsanleitung Gerätetester TG uni 1 Inhaltsverzeichnis

Seite

| Inhalt                                                                         |                                                                                                    | Seite                                                    |
|--------------------------------------------------------------------------------|----------------------------------------------------------------------------------------------------|----------------------------------------------------------|
| <b>10.</b><br>10.1<br>10.2<br>10.3<br>10.4.1<br>10.4.2<br>10.5<br>10.6<br>10.7 | Durchführen von Prüfungen mit dem Gerätetester:<br>nach DIN VDE 0701-0702, Geräte mit Schutzleiter (SKI)<br>Sichtprüfung<br>Schutzleiterwiderstand<br>Isolationswiderstand<br>Schutzleiterstrom (Ersatzableitstrom)<br>Schutzleiterstrom<br>Funktionsprüfung<br>Prüfung der Aufschriften<br>Dokumentation | 22<br>25<br>26<br>26<br>27<br>27<br>28<br>28<br>28<br>29 |
| <b>11.</b><br>11.1<br>11.2<br>11.3.1<br>11.3.2<br>11.4<br>11.5<br>11.6         | Durchführen von Prüfungen mit dem Gerätetester:<br>nach DIN VDE 0701-0702, Geräte ohne Schutzleiter (SKII)<br>Sichtprüfung<br>Isolationswiderstand<br>Berührungsstrom (Ersatzableitstrom)<br>Berührungsstrom<br>Funktionsprüfung<br>Prüfung der Aufschriften<br>Dokumentation                             | <b>31</b><br>33<br>34<br>35<br>36<br>36<br>36            |
| <b>12.</b><br>12.1<br>12.2<br>12.3                                             | Durchführen von Prüfungen mit dem Gerätetester:<br>nach DIN VDE 0701-0702, Geräte mit SELV/PELV (SK III)<br>Sichtprüfung<br>Isolationswiderstand<br>Dokumentation                                                                                                    | <b>38</b><br>40<br>41<br>41                              |
| 13.<br>14.                                                                     | Hinweise zum Gebrauch des internen und externen<br>Speichers (MMC-Karte) des Gerätetesters<br>Durchführen von Prüfungen mit dem Gerätetester:<br>nach DIN VDE 0701-0702 – Sonderprüfablauf nach                                                                                                    | 43                                                       |
|                                                                                | kundenspezifischen Einstellungen                                                                                                    | 44                                                       |

| 16.  | Garantiebestimmungen                  | 48 |
|------|---------------------------------------|----|
| 15.3 | Kalibrierung des Gerätetesters        | 47 |
| 15.2 | Allgemeine technische Daten           | 47 |
| 15.1 | Technische Daten für Funktionsprüfung | 47 |
| 15.  | Technische Daten                      | 46 |
|      |                                       |    |

Inhalt

#### Bedienungsanleitung Gerätetester TG uni 1 Sicherheitsinformation

#### 1. Sicherheitsinformation

Prüfungen der elektrischen Sicherheit an elektrischen Geräten dürfen nur von Elektrofachkräften oder unter ihrer Verantwortung vorgenommen werden. Lesen Sie die folgenden Sicherheitsinformationen vor Inbetriebnahme des Gerätetesters TG uni 1 aufmerksam durch.

In der Bedienungsanleitung und auf dem Gerätetester verwendete Symbole:

 $\wedge$ 

Warnung vor einer Gefahrenstelle. Bedienungsanleitung beachten.

Vorsicht! Gefährliche Spannung, Gefahr des elektrischen Schlages.

Hinweis. Bitte unbedingt beachten.

CE Konformitätszeichen.

- Die Bedienungsanleitung enthält Informationen und Hinweise, die zu einer sicheren Bedienung und Nutzung des Gerätetesters notwendig sind. Vor Verwendung (Inbetriebnahme/Montage) des Gerätetesters ist die Bedienungsanleitung aufmerksam zu lesen und in allen Punkten zu befolgen.
- Wird die Anleitung nicht beachtet oder sollten Sie es versäumen, die Warnungen und Hinweise zu beachten, können ernste Verletzungen des Anwenders bzw. Beschädigungen des Gerätetesters eintreten.
- Alle technischen Angaben in dieser Anleitung und zitierte Normen entsprechen dem Stand der Drucklegung und wurden nach bestem Wissen ermittelt, dennoch behalten wir uns Irrtümer und Druckfehler vor. Für fehlerhafte Angaben und deren Folgen kann deshalb keine juristische Verantwortung oder irgendeine andere Haftung übernommen werden.

Maßgebend für die Durchführung von Prüfungen sind die jeweiligen Bestimmungen, Vorschriften und Normen. Diese Veröffentlichung beabsichtigt nicht die Verletzung irgendwelcher bestehender Patente und anderer Schutzrechte.

# 2. Einführung

Sie haben ein hochwertiges Gerät der Firma Gossen Müller & Weigert erworben, mit dem Sie über einen sehr langen Zeitraum reproduzierbare Messungen durchführen können.

Das Produkt wurde während des Fertigungsprozesses gemäß den festgelegten Arbeitsanweisungen kalibriert.

# 2.1 Modell und Typenbezeichnung / Identifizierung

Auf der Innenseite des Gehäusedeckels (hinter der Zubehörtasche) befindet sich ein Typenschild und der Seriennummeraufkleber.

Bei Rückfragen bitte immer die Produktbezeichnung und die Seriennummer angeben.

# 2.2 Produktbeschreibung

Der Gerätetester wurde für die Durchführung der folgenden Messungen zur sicherheitstechnischen Prüfung von elektrischen Geräten nach DIN VDE 0701-0702 (BGV A3) entwickelt:

- Messung des Schutzleiterwiderstandes mit Kompensation der Messleitung
- Messung des Isolationswiderstandes
- Messung des Ersatzableitstromes
- Messung des Schutzleiterstromes (direkt oder als Differenzstrom)
- Messung des Ber
  ührungsstromes (direkt oder als Differenzstrom)
- Funktionstest mit Messung von Netzspannung, Verbraucherstrom, Wirk-, Schein- und Blindleistung, Leistungsfaktor und Frequenz
- Pr
  üfung von Kaltger
  äte- und Verl
  ängerungsleitungen

#### 2.3 Weitere Ausstattungsmerkmale

- Stabiler, staubdichter Tragekoffer als Gehäuse
- Großes, gutablesbares Touch-Screen (Berührbildschirm) zur Bedienung des Testers (hintergrundbeleuchtet)
- Gut/Schlecht-Anzeige im Klartext (geeignet f
  ür elektrotechnisch unterwiesene Personen)
- Anschluss für Barcode-Scanner zum Einlesen von ID-Nummern
- USB-Schnittstelle
- MMC-Karte zum Speichern und Übertragen von Messdaten

- 2.4 Lieferumfang (in Klammern Bestell.-Nr.)
- 1 St. Gerätetester TG uni 1
- 1 St. Messzubehörsatz (7910086048) mit Sicherheitsprüfleitung, Sicherheitsabgreifklemme und Sicherheitsprüfspitze
- 1 St. USB-Kabel (7910086047)
- 1 St. MMC-Speicherkarte 128 MB (7910086046)
- 1 St. CD-ROM mit Windows®-PC-Standardsoftware (7910086050)
- 1 St. Zubehörtasche mit Klettverschluss (3214086006)
- 1 St. Bedienungsanleitung, Heft DIN A5 gedruckt (2786688217)
- 1 St. Kurzanleitung (3531086006)

#### 2.5 Optionales Zubehör (nicht im Lieferumfang enthalten)

- Barcode-Scanner
- Adapter zur Überprüfung von Verlängerungsleitungen
- Kaltgerätestecker-Adapter
- Bürstensonde-TG (für rotierende berührbare leitfähige Teile)
- PC-Datenbank-Software ELEKTROmanager (MEBEDO)

# 2.6 Transport und Lagerung

Bitte bewahren Sie die Originalverpackung für eine spätere Versendung,

z.B. zur Kalibrierung des Gerätetesters auf.

Transportschäden aufgrund mangelhafter Verpackung sind von der Garantie ausgeschlossen.

Die Lagerung des Gerätetesters muss in trockenen, geschlossenen Räumen erfolgen. Sollte das Gerät bei extremen Temperaturen transportiert worden sein, benötigt es vor dem Einschalten eine Akklimatisierung von mindestens 2 Stunden.

#### Bedienungsanleitung Gerätetester TG uni 1 Sicherheitshinweise

#### 3. Sicherheitshinweise

Der Gerätetester wurde entsprechend den geltenden Sicherheitsbestimmungen gebaut, geprüft und hat das Werk in sicherheitstechnisch einwandfreiem Zustand verlassen. Um diesen Zustand zu erhalten und einen gefahrlosen Betrieb sicherzustellen, muss der Anwender die Hinweise und Warnvermerke, die in dieser Bedienungsanleitung enthalten sind, beachten.

- Bei sämtlichen Arbeiten müssen die jeweils gültigen Unfallverhütungsvorschriften der gewerblichen Berufsgenossenschaften für elektrische Anlagen und Betriebsmittel beachtet werden.
- Um einen elektrischen Schlag zu vermeiden, sind unbedingt die geltenden Sicherheits- und DIN-VDE-Bestimmungen bezüglich hoher Berührungsspannung zu beachten, wenn mit Spannungen größer 120 V DC oder 50 V eff. AC gearbeitet wird.

Messungen in gefährlicher Nähe elektrischer Anlagen sind nur nach Anweisung einer verantwortlichen Elektrofachkraft und nicht alleine durchzuführen.

Überprüfen Sie den Gerätetester und die verwendeten Anschlussleitungen vor jedem Einsatz auf äußerliche Schäden.

Vergewissern Sie sich, dass der Gerätetester und die verwendeten Anschlussleitungen in einwandfreiem Zustand sind. Der Gerätetester darf nicht mehr benutzt werden, wenn eine oder mehrere Funktionen ausfallen oder keine Funktionsbereitschaft erkennbar ist.

- Die Messleitungen und das Messzubehör dürfen nur im vorgesehenen Griffbereich angefasst werden. Das Berühren der Messanschlüsse bzw. Prüfspitzen ist unter allen Umständen zu vermeiden.
- Wenn die Sicherheit des Bedieners nicht mehr gewährleistet ist, muss der Gerätetester außer Betrieb gesetzt und gegen ungewolltes Benutzen gesichert werden. Dies ist der Fall, wenn das Gerät:
  - offensichtliche Beschädigungen aufweist
  - die gewünschten Messungen nicht mehr durchführt
  - zu lange unter ungünstigen Bedingungen gelagert wurde

Der Gerätetester darf nur in dem unter Technische Daten spezifizierten Betriebs- und Messbereichen eingesetzt werden.

Vermeiden Sie eine Erwärmung des Gerätetesters durch direkte Sonneneinstrahlung. Nur so kann eine einwandfreie Funktion und eine lange Lebensdauer gewährleistet werden.

Öffnen Sie nie das Gehäuse des Gerätetesters, da gefährliche Spannungen anliegen. Der Gerätetester enthält keine vom Benutzer austauschbaren Teile.

A

# 4. Bestimmungsgemäße Verwendung 🥂

Der Gerätetester darf nur unter den Bedingungen und für die Zwecke eingesetzt werden, für die er konstruiert wurde. Hierzu sind besonders die Sicherheitshinweise, die Technischen Daten mit den Umgebungsbedingungen und die Verwendung in trockener Umgebung zu beachten.

Der Gerätetester darf nicht für Messungen in elektrischen Anlagen eingesetzt werden.

Der Gerätetester darf nur an eine korrekt angeschlossene Schutzkontakt-Netzsteckdose angeschlossen werden. Diese darf mit maximal 16 A abgesichert sein!

Der Gerätetester ist für den Betrieb mit einer Nennspannung 230 V AC 50 Hz ausgelegt, er darf nie an eine höhere Spannung angeschlossen werden.

Der maximale Ausgangsstrom der Prüf-/Netzsteckdose beträgt 16 A! Der Gerätetester darf nicht für Dauermessungen eingesetzt werden.

Die Betriebssicherheit ist bei Modifizierungen oder Umbauten, die nicht vom Hersteller durchgeführt wurden, nicht mehr gewährleistet.

Wartungs- oder Kalibrierarbeiten dürfen nur vom Hersteller durchgeführt werden.

Wird der Gerätetester einem elektromagnetischen Feld ausgesetzt, kann die Funktion des Gerätetesters beeinträchtigt werden.

Die Prüfsteckdose und die Messanschlüsse dürfen nicht an eine externe Spannung angeschlossen werden, um eine Beschädigung des Gerätetesters zu vermeiden.

Es dürfen nur die mitgelieferten Originalmessleitungen oder entsprechendes Sicherheitsmesszubehör verwendet werden!

#### Bedienungsanleitung Gerätetester TG uni 1 Bedienelemente

# 5. Bedienelemente

Erklärung der Anschlüsse, Bedienelemente u. Anzeigen des Gerätetesters.

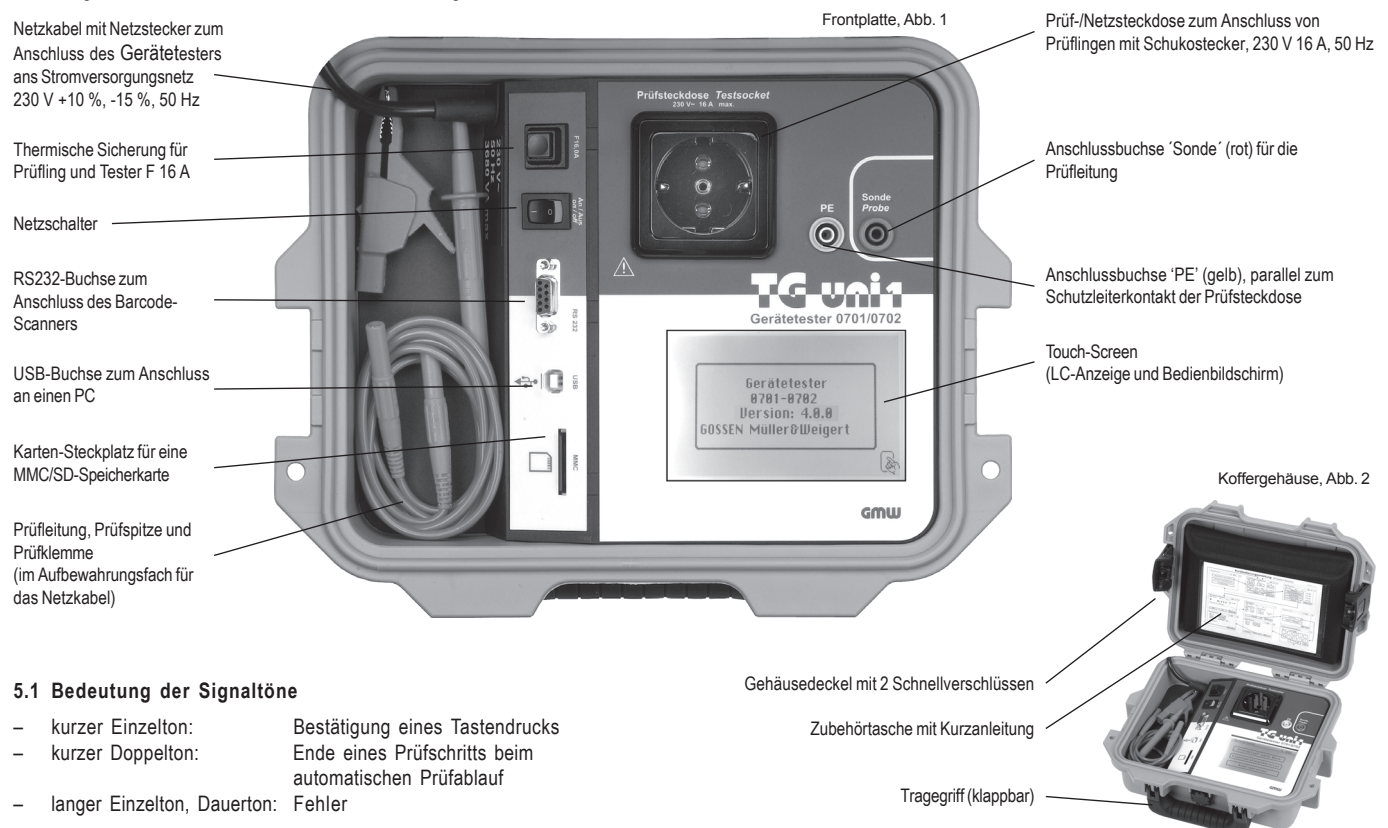

# 6. Inbetriebnahme

Der Gerätetester ist mit einer modernen Touch-Screen-Technologie ausgestattet. Das bedeutet, dass die LC-Anzeige und die Bedientasten sich in einem Bedienbildschirm befinden.

Die Bedientasten sind immer mit einer Umrandung versehen.

Nach dem Betätigen des Netzschalters wird ein Selbsttest durchgeführt. Wenn alles in Ordnung ist, erscheint folgende Anzeige als Einschaltmeldung auf dem Touch-Screen (Abb. 3):

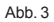

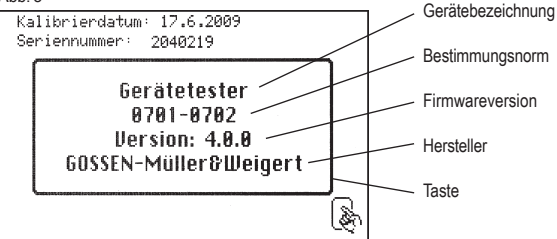

Weiter mit Taste (Abb. 3). Das Bild "Eingabe Prüfdatum" erscheint (Abb. 4).

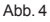

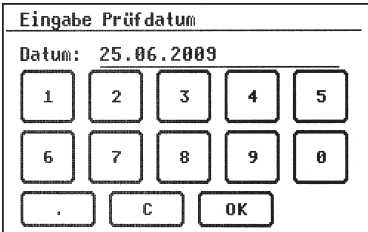

Da der Gerätetester über keine Echtzeituhr verfügt, muss das hier angezeigte Prüfdatum bestätigt oder neu eingeben werden.

Dannach haben Sie die Möglichkeit eine bis zu 12-stellige Kundennummer (nur Ziffern) einzugeben (Abb. 5).

| Abb. 5               |   |   |   |   |
|----------------------|---|---|---|---|
| Eingabe Kundennummer |   |   |   |   |
| KdNr.: 10001         |   |   |   |   |
| 1                    | 2 | 3 | 4 | 5 |
| 6                    | 7 | 8 | 9 | θ |
| СОК                  |   |   |   |   |

Nach Bestätigung mit Taste [Ok] erscheint das Auswahlmenü (Abb. 6):

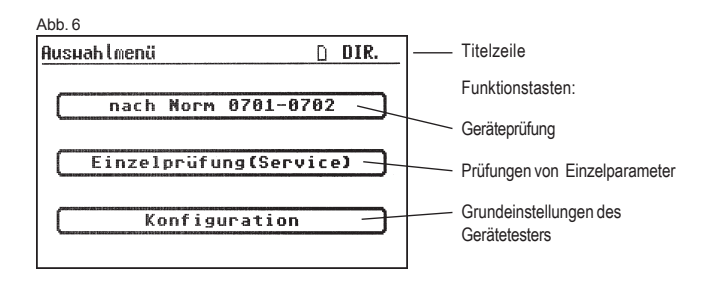

# 6.1 Grundeinstellungen des Gerätetesters

Taste [Konfiguration] im Auswahlmenü drücken (Abb. 6). Das Konfigurationsmenü erscheint (Abb. 7):

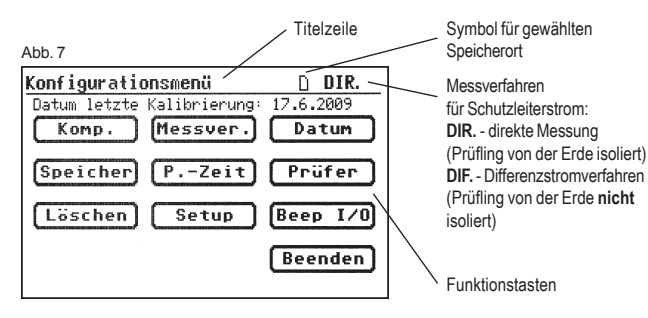

# 6.2 Kompensation der Messleitung

Um bei der Messung des Schutzleiterwiderstandes korrekte Ergebnisse zu erzielen, muss der Widerstand der Messleitung kompensiert werden (Nullpunktabgleich). Funktionstaste [Komp.] drücken (Abb. 7).

Das Nullpunktabgleich-Menü erscheint. Folgen Sie den Anweisungen in der Anzeige (Abb. 8):

#### Abb. 8

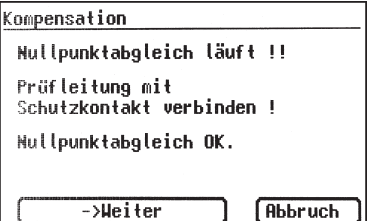

 Verbinden Sie die Pr
üfspitze/ Pr
üfklemme mit der Messleitung und stecken Sie den Messleitungsstecker in die Buchse ,Sonde' (Abb. 1).

 Verbinden Sie die Pr
üfspitze/ Pr
üfklemme mit dem Schutzkontakt der Pr
üfsteckdose. Wenn in der Anzeige die Meldung erscheint:

,Fehler: Nullpunktabgleich'

und ein Dauerwarnsignal ertönt, ist der Messleitungswiderstand größer 2  $\Omega$  und kann nicht kompensiert werden.

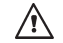

# Die Schutzleiterwiderstandprüfung wird gesperrt.

Die Messleitung soll in diesem Fall geprüft werden bzw. in niederohmigere Version ausgetauscht werden.

Wurde die Messleitung erfolgreich kompensiert – erscheint folgende Meldung in der Anzeige:

,Nullpunktabgleich OK'.

Taste [Weiter] drücken, erst dann die Verbindung trennen!

# 6.3 Einstellung des Messverfahrens für Schutzleiterstrommessung

Bei Geräten der Schutzklasse I, bei denen die Isolationswiderstandmessung nicht durchgeführt werden kann oder darf, ist der Schutzleiterstrom nach dem direkten oder dem Differenzstromverfahren zu messen. Das direkte Messverfahren oder das Differenzstromverfahren sind bei Prüflingen anzuwenden, welche nur mit Netzspannung eingeschaltet werden können (siehe auch Punkt 9.8).

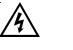

# Vorsicht! Der Prüfling wird in diesem Fall während der Prüfung mit Netzspannung versorgt.

Bei der Differenzstrommessung wird durch eine Summen-Strommessung aller aktiven Leiter (L-N) der gesamte Ableitstrom eines Prüflings erfasst.

Die Differenzstrommessung muss angewandt werden, wenn der Prüfling zusätzliche Erdanschlüsse hat oder nicht isoliert aufgestellt werden kann.

Die direkte Messung kann angewandt werden, wenn der Prüfling keine zusätzlichen Erdanschlüsse hat oder isoliert aufgestellt ist.

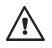

ACHTUNG! Der Prüfling muss isoliert aufgestellt werden,

wenn eine korrekte Messung des Schutzleiterstromes (direkte Messung) durchgeführt werden soll.

Um das Messverfahren zu ändern, drücken Sie die Funktionstaste [Messver.] im Konfigurationsmenü, siehe Abb. 7.

In der Titelzeile ändert sich dementsprechend das Symbol:

- [DIR.] direkte Messung
- [DIF.] Differenzstromverfahren

# 6.4 Einstellung des Datums

Der Gerätetester verfügt über eine Möglichkeit das Prüfdatum einzustellen. Drücken Sie die Funktionstaste [Datum], um in den Eingabebildschirm zu wechseln (Abb. 7). Anhand der nachgebildeten 10er-Tastatur wird die Eingabe auf dem Touch-Screen durchgeführt (Abb. 9). Folgende Formate sind möglich: |T.M.JJ|, |TT.MM.JJ| und |TT.MM.JJJ]. Das eingestellte Datum wird beim Speichern der Messergebnisse bei jeder

Prüfung mitgespeichert, und erscheint auch im Protokollausdruck.

Solar ein Mal eingestellte Datum bleibt solange unverändert im Speicher des Gerätetesters bis es erneut eingegeben oder gelöscht wird - der Gerätetester verfügt über keine Echtzeituhr!

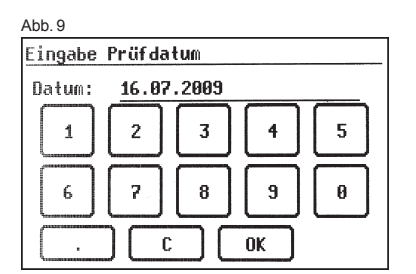

### 6.5 Kundenspezifische Einstellungen

Der Funktionsumfang des Gerätetesters kann an die Kundenangaben angepasst werden. Die Bedienung des Gerätetesters kann dadurch vereinfacht werden.

Diese Einstellungen ändern nicht die Normkonformität des Gerätetesters! Das Setupmenü erreichen Sie durch Drücken der Funktionstaste [Setup] im Konfigurationsmenü (Abb. 7) - siehe auch Punkt 14 ab Seite 44.

Dieser Eingabebereich ist durch einen Code-Schlüssel gesperrt (Abb.

10). Bitte setzen Sie sich mit uns in Verbindung: E-mail - info@g-mw.de

#### Abb. 10

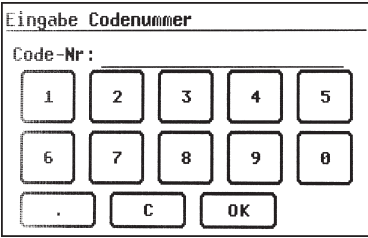

#### Bedienungsanleitung Gerätetester TG uni 1 Inbetriebnahme

6.6 Dauer eines Prüfschritts ändern (Automatik-Modus)

Die werkseitig voreingestellte Dauer jedes Prüfschritts beträgt 3 s. Diese Vorgabe kann geändert werden, wenn z. B. längere Zeit für das Einschalten eines Prüflings benötigt wird.

Drücken Sie dazu die Funktionstaste [Messzeit] im Konfigurationsmenü. Mit Hilfe der 10er-Tastatur kann man im nächsten Bildschirm eine neue Prüfzeit eingeben (Abb. 11). Möglicher Einstellbereich ist 3 bis 600 s.

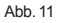

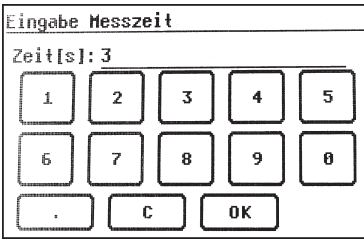

# 6.7 Eingabe des Namens des Prüfers

Um einen Namen oder Bezeichnung des Prüfers einzugeben, drücken Sie im Konfigurationsmenü die Funktionstaste [Prüfer].

Der Bildschirm wechselt in eine alphanumerische Tastatur. Das Eingabefeld hat 20 Zeichen (Abb. 12). Mit der Taste [123] bzw. [ABC] wird zwischen Buchstaben- und Zifferntasten umgeschaltet. Der eingegebene Name bleibt im Speicher erhalten, auch nach Ausschalten des Testers. Abb 12

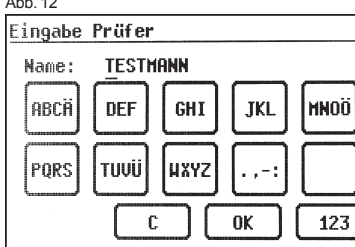

Der eingegebene Name wird jeder durchgeführten Prüfung zugeordnet und erscheint auch im Protokollausdruck.

#### 6.8 Auswahl des Datenspeichers

Zum Speichern der Messergebnisse verfügt der Gerätetester über einen internen Speicher (16 MB) und eine Speicherkarte (MMC 128 MB im Lieferumfang). Die Speicherkarte wird zum Sichern und/oder Übertragen der Messergebnisse genutzt werden. Anwendbar sind MMC-Speicherkarten mit einer Kapazität von 128 MB bzw. 256 MB. Einsetzen der Speicherkarte:

Führen Sie die Speicherkarte mit dem Etikett nach links in den Karten-Steckplatz ein und drücken leicht bis sie einrastet. Zum Herausholen drücken Sie erneut die Speicherkarte nach unten bis die Arretierung gelöst wird und ziehen Sie die Karte aus dem Steckplatz nach oben heraus.

#### Vorsicht!

Drücken Sie niemals die Speicherkarte mit Gewalt in den Kartensteckplatz des Gerätetesters. Dies kann die Speicherkarte und den Kartensteckplatz beschädigen. Wenn die Speicherkarte nicht erkannt wird, prüfen Sie ob sie korrekt eingesetzt wurde.

Die Messergebnisse können entweder im internen Speicher oder auf der Speicherkarte abgelegt werden.

Drücken Sie im Konfigurationsmenü (Abb. 13) die Funktionstaste [Speicher], um zwischen dem internen Speicher und der MMC-Karte umzuschalten. In der Titelzeile wechselt entsprechend das Symbol:

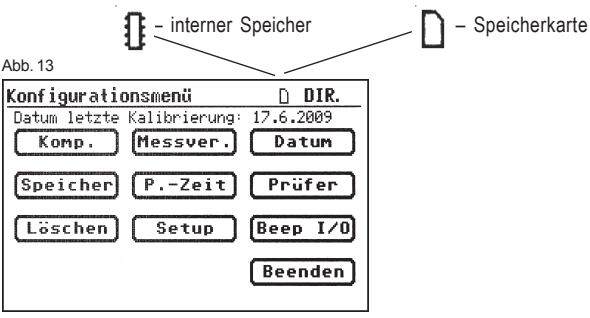

#### 6.9 Löschen des Datenspeichers

Sollte die Speicherkarte oder der interne Speicher vollständig gelöscht werden, so drücken Sie im Konfigurationsmenü die Funktionstaste [Löschen] (Abb. 13) und bestätigen die Sicherheitsabfragen (Abb 14 u. 15).

#### Vorsicht!

Die Funktion [Löschen] entfernt unwiderruflich alle vorhandenen Daten aus dem internen Speicher bzw. aus der Speicherkarte.

Weitere Hinweise zum Umgang mit dem Datenspeicher des Testers - siehe Punkt 13. auf Seite 43.

#### 6.10 Datum der letzten Kalibrierung

Das Datum der letzten Kalibrierung des Gerätetesters wird in der oberen Zeile des Einschaltbildschirms angezeigt (Abb. 16).

#### 6.11 Seriennummer des Gerätetesters

Die Seriennummer des Gerätetesters wird ebenfalls im Einschaltbildschirm angezeigt (Abb. 16).

Sie wird bei jedem Prüfablauf mitgespeichert und erscheint auch im Protokollausdruck des PC-Standard-Programms.

Abb. 14

| Lö | schen Dateien                               |    |
|----|---------------------------------------------|----|
|    | Es uerden alle<br>Dateieinträge gelöscht !! |    |
| (  | Weiter Beend                                | en |
|    |                                             |    |

| Abb | ). 1 | 5 |
|-----|------|---|
|     |      |   |

| 100.15  |                               |
|---------|-------------------------------|
| Löschen | Dateien                       |
| Alle    | ACHTUNG !<br>Dateien löschen? |
|         | Abbrechen Weiter              |
|         |                               |

Abb. 16 Kalibrierdatum: 17.6.2009 Seriennummer: 2040219 Gerätetester 0701-0702 Uersion: 4.0.0 GOSSEN-Müller&Weigert

### 7. Durchführen von Prüfungen: Allgemeine Informationen zu DIN VDE 0701-0702:2008-06

Geräte, die durch Steckvorrichtungen von der Anlage getrennt werden können, waren bis Juni 2008 nach Instandhaltungs-, Reparatur- und Änderungsmaßnahmen gemäß DIN VDE 0701 zu prüfen. Wiederholungsprüfungen waren gemäß DIN VDE 0702 durchzuführen.

Die seit Juni 2004 gültige VDE 0702 enthielt den Hinweis, dass elektrische Geräte, die üblicherweise über eine Steckvorrichtung angeschlossen werden, ausnahmsweise jedoch fest angeschlossen sind, nach dieser Norm geprüft werden sollen. Entscheidend für die Prüfung/ Prüffrist ist, wie das ortsbewegliche elektrische Betriebsmittel benutzt, von der Umgebung beansprucht und bewegt wird. Es ist grundsätzlich die Gefährdung des Anwenders im Fall eines Defekts einzuschätzen.

Geräte, die zu einer ortsfesten Anlage gehören, werden gemeinsam mit der zugehörigen Anlage nach DIN VDE 0105-100 geprüft. Es besteht jedoch auch die Möglichkeit, die fest mit einer Anlage verbundenen Geräte von dieser zu trennen und nach VDE 0702 "Wiederholungsprüfungen" zu prüfen.

In der seit Juni 2008 gültigen DIN VDE 0701-0702 "Prüfung nach Instandsetzung, Änderung elektrischer Geräte - Wiederholungsprüfung elektrischer Geräte - Allgemeine Anforderungen für die elektrische Sicherheit" wird im Punkt 4 wörtlich ausgeführt:

"Bei einem Gerät, dessen Standort nicht ohne Hilfsmittel verändert werden kann, das über eine feste und geschützt verlegte Leitung an die elektrische Anlage angeschlossen ist und bei bestimmungsgemäßer Anwendung nicht in der Hand gehalten wird, darf die für die Wiederholungsprüfung verantwortliche Elektrofachkraft entscheiden, ob die Vorgaben nach Abschnitt 5 (der DIN VDE 0701-702) oder die Vorgaben der DIN VDE 0105-100 anzuwenden sind."

Im Gegensatz zu Prüfungen nach Instandhaltung, Änderung bzw. Reparatur erfolgen Wiederholungsprüfungen meist vor Ort. Vor der Prüfung ist das Betriebsmittel vom "Netz", also der elektrischen Anlage zu trennen. Nur so kann eine vollständige Prüfung dieses Gerätes erfolgen.

Die Reihenfolge der Prüfungen ist in VDE 0701-0702 wie folgt festgelegt:

- Sichtprüfung
- Schutzleiterprüfung
- Isolationswiderstandsmessung (sofern möglich, nicht bei IT-Geräten)
- Schutzleiterstrom
- Berührungsstrom
- Nachweis der sicheren Trennung vom Versorgungsstromkreis (SELV und PELV)
- Nachweis der Wirksamkeit weiterer Schutzeinrichtungen
- Abschließende Prüfungen der Aufschriften
- Funktionsprüfung

lst die Trennung des zu prüfenden Gerätes von der elektrischen Anlage nicht unmittelbar möglich, so ist wie folgt zu verfahren:

- Sichtprüfung
- Messung des Schutzleiterwiderstandes bei Geräten der SK I und
- Messung des Berührungsstroms an berührbaren, leitfähigen Teilen von Geräten der SK II sowie an berührbaren leitfähigen Teilen von Geräten der SK I, die nicht mit dem Schutzleiter verbunden sind

# 8. Durchführen von Prüfungen: Begriffserklärungen

# 8.1 Berührungsstrom (I<sub>B</sub>)

Strom, der bei der Handhabung des Gerätes (Prüflings) über die bedienende Person zur Erde fließen kann.

Die Messung wird zwischen berührbaren leitfähigen Teilen des Prüflings und der Erde durchgeführt.

Die Messung kann entweder direkt oder mit dem Differenzstromverfahren ausgeführt werden.

Eine direkte Messung ist anwendbar, wenn der Prüfling isoliert von der Erde aufgestellt werden kann.

In allen anderen Fällen soll die Differenzstrommethode angewendet werden.

Die Berührungsstrommessung wird durchgeführt bei Prüflingen der Schutzklasse II mit berührbaren leitfähigen Teilen oder auch bei Prüflingen der Schutzklasse I, welche berührbare leitfähige Teile besitzen, die nicht mit dem Schutzleiter verbunden sind.

- Die Messung ist in beiden Positionen des Netzsteckers durchzuführen – das Umpolen geschieht bei dem Gerätetester automatisch – ein Herausziehen und Umdrehen des Netzsteckers ist hier nicht notwendig.
- Siehe auch Messprinzipschaltungen auf Seite 19.

# 8.2 Differenzstrom (I<sub>D</sub>)

Im Sinne der Norm DIN VDE 0701-0702 die Summe der Momentanwerte aller Ströme, die am netzseitigen Anschluss des Gerätes (Prüflings) durch alle aktiven Leiter fließen.

Das Differenzstromverfahren ist ein Messverfahren zur Bestimmung des Schutzleiter- oder Berührungsstromes.

Es kann der gesamte Ableitstrom eines Prüflings erfasst werden. Diese Messung muss angewandt werden, wenn der Prüfling nicht isoliert aufgestellt werden kann.

Siehe auch Messprinzipschaltung M6 auf Seite 18.

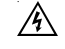

Vorsicht! Der Prüfling wird während der Prüfung mit Netzspannung versorgt.

# 8.3 Ersatzableitstrom $(I_{EA})$

Strom, der durch die miteinander verbundenen aktiven Leiter des Gerätes (Prüflings) und den Schutzleiter bzw. die berührbaren leitfähigen Teile bei Nennspannung und bei Nennfrequenz des Gerätes fließen würde. Bei diesem Messverfahren wird der Ableitstrom ohne Netzspannung ermittelt. Es ist ein alternatives Messverfahren zur Bestimmung des Schutzleiter- oder Berührungsstromes.

Siehe auch Messprinzipschaltung M4a auf Seite 18.

# 8.4 Isolationswiderstand (R<sub>ISO</sub>)

Ohmscher Widerstand zwischen den durch Isolierungen getrennten leitenden Teilen. Gemessen wird zwischen den aktiven Teilen und dem Körper sowie den vorhandenen nicht an Schutzleiter angeschlossenen berührbaren leitfähigen Teilen.

Siehe auch Messprinzipschaltungen auf Seite 17

#### 8.5 Schutzmaßnahmen

Bei der Festlegung der Prüfabläufe wird nicht wie bisher nach der Schutzklasse unterschieden, sondern es wird von der vorhandenen Schutzmaßnahme des Prüflings ausgegangen, deren Wirksamkeit an dem jeweiligen berührbaren leitfähigen Teil nachzuweisen ist. Bei dem Gerätetester werden nachstehend aufgeführte Einteilungen vorgenommen:

# 8.5.1 Geräte mit Schutzleiteranschluss (SK I)

Die aktiven Teile des Gerätes sind durch die Basisisolierung gegen direktes Berühren geschützt. Durch den Anschluss der berührbaren leitenden Gehäuseteile an den Schutzleiter werden diese in die Schutzmaßnahme beim indirekten Berühren (Fehlerschutz) der Anlage einbezogen. Der Fehlerstrom wird über die Schutzleiterstrommessung erfasst. Desweiteren kann das Gerät auch berührbare leitfähige Teile besitzen, die

nicht mit dem Schutzleiter verbunden sind. Der Fehlerstrom wird zusätzlich über die Berührungsstrommessung erfasst.

Das Gerät verfügt über einen Schutzleiteranschluss (Schukostecker).

# 8.5.2 Geräte ohne Schutzleiteranschluss (SK II)

Die aktiven Teile werden durch eine verstärkte oder doppelte Isolierung getrennt (Basisisolierung und zusätzliche Isolierung). Damit ist der Schutz gegen direktes Berühren gesichert.

Der Schutz bei indirektem Berühren ist ebenfalls gegeben, da ein Isolationsfehler praktisch unmöglich gemacht wird. Solche Geräte können trotzdem berührbare metallische Gehäuseteile aufweisen. Geräte der Schutzklasse II besitzen einen Netzstecker ohne Schutzkontakt.

# 8.5.3 Geräte an Schutzkleinspannungs-Stromkreisen (SK III)

Geräte der Schutzklasse III werden ausschließlich an Schutzkleinspannungs-Stromkreise angeschlossen - SELV / PELV. Der Schutz gegen gefährliche Körperströme wird durch die geringe Spannung und die sichere Trennung zu anderen Stromkreisen erreicht.

# 8.6 Schutzleiterstrom (I<sub>PE</sub>)

Strom, der durch den Schutzleiter von Geräten (Prüflingen) der Schutzklasse I fließt, wenn deren Körper gegenüber Erde isoliert sind. Eine direkte Messung ist anwendbar, wenn der Prüfling isoliert von der Erde aufgestellt werden kann.

In allen anderen Fällen soll die Differenzstrommethode angewendet werden, siehe Punkt 6.3 (Grundeinstellungen des Testers, Seite 10).

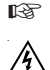

Siehe auch Messprinzipschaltungen auf Seite 18.

Vorsicht! Der Prüfling wird während der Prüfung mit Netzspannung versorgt.

# 8.7 Schutzleiterwiderstand (R<sub>PE</sub>)

Widerstand, zwischen beliebigen, zu Schutzzwecken mit dem Schutzleiteranschluss verbundenen leitfähigen berührbaren Teilen und dem Schutzkontakt des Netzsteckers, des Gerätesteckers oder dem Schutzleiter, der an das Versorgungsnetz fest angeschlossen wird.

Während der Messung des Schutzleiterwiderstandes ist die Anschlussleitung auf der ganzen Länge abschnittsweise zu bewegen. Diese Messung wird nur bei Geräten der Schutzklasse I durchgeführt.

Siehe auch Messprinzipschaltung M1 auf Seite 17.

# 8.8 Sichtprüfung

Zu einem Prüfvorgang nach DIN VDE 0701-0702 gehört auch eine Sichtprüfung des Gerätes.

Laut Norm sollen die Geräte auf äußerlich erkennbare Mängel (ohne Öffnen des Gerätes) und, soweit möglich, auf Eignung für den Einsatzort besichtigt werden. Dabei soll vor allem auf Folgendes geachtet werden:

- Schäden am Gehäuse
- Mängel am Biegeschutz und Zugentlastungen
- äußere Beschädigungen der Anschlussleitungen
- unzulässige Eingriffe und Änderungen
- Anzeichen von Überbelastung und unsachgemäßem Gebrauch
- ordnungsgemäßer Zustand der Schutzabdeckungen
- sicherheitsbeeinträchtigende Verschmutzung und Korrosion
- freie Kühlöffnungen
- Vorhandensein erforderlicher Luftfilter
- Dichtheit, Überdruckventile
- Lesbarkeit von Aufschriften, die der Sicherheit dienen
- Sicherungseinsätze entsprechend den Herstellerangaben
- Äußerlich erkennbare Mängel, die zu einer mechanischen Gefährdung oder Brandgefahr führen, müssen sofort instand gesetzt werden.

Durchführen von Prüfungen nach DIN VDE 0701-0702 - normative Definitionen

#### 9. Durchführen von Prüfungen nach DIN VDE 0701-0702: Normative Definitionen

Die Reihenfolge der Prüfungen wird von der Norm festgelegt:

#### 9.1 Sichtprüfung

Die Prüflinge werden auf äußerlich erkennbare Mängel besichtigt.

#### 9.2 Messung des Schutzleiterwiderstandes

(bei Geräten der Schutzklasse I)

#### Der Grenzwert beträgt:

0,3  $\Omega$  für Geräte mit Anschlussleitungen bis 5 m, zuzüglich 0,1  $\Omega$  je weitere 7,5 m, jedoch maximal 1,0  $\Omega.$ 

#### Messprinzipschaltung Schutzleiterwiderstand SK I, Bild M1

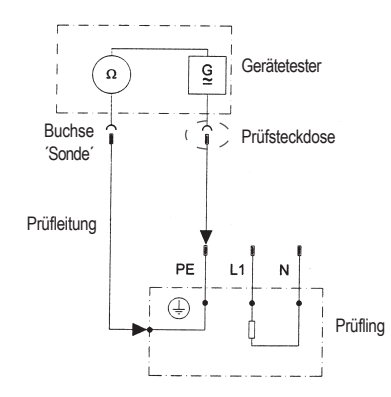

#### 9.3 Messung des Isolationswiderstandes

#### Der Grenzwert beträgt:

- **1 MΩ** für Geräte der Schutzklasse I
- 2 M  $\Omega$  für Geräte der Schutzklasse II  $^{1)}$
- 0,25 MQ für Geräte der Schutzklasse III
- 0,3 MΩ für Geräte der Schutzklasse I
- mit eingeschalteten Heizelementen<sup>2)</sup>
- <sup>1)</sup> Gilt auch für berührbare leitfähige Teile von Prüflingen der Schutzklasse I, die nicht mit dem Schutzleiter verbunden sind.
- <sup>2)</sup> Wird bei Prüflingen der Schutzklasse I mit Heizelementen ≥ 3,5 kW Gesamtleistung der geforderte Isolationswiderstand nicht erreicht, gilt der Prüfling dennoch als einwandfrei, wenn der Schutzleiterstrom die Grenzwerte nicht überschreitet.

#### Messprinzipschaltung Isolationswiderstand SK I, Bild M2

SK II und III, Bild M3

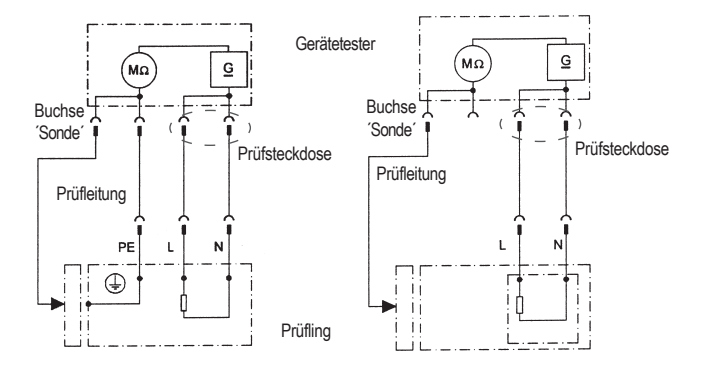

Durchführen von Prüfungen nach DIN VDE 0701-0702 - normative Definitionen

# 9.4.1 Messung des Schutzleiterstromes

(bei Geräten der Schutzklasse I)

# Der Grenzwert beträgt 3,5 mA.

Bei Prüflingen mit Heizelementen mit einer Gesamtanschlussleistung größer 3,5 kW darf der Schutzleiterstrom nicht größer als 1 mA/kW Heizleistung bis zu einem Höchstwert von 10 mA betragen. Der Schutzleiterstrom kann entweder direkt, über das Ersatzableitstromverfahren oder über das Differenzstromverfahren gemessen werden.

#### Messprinzipschaltungen

Schutzleiterstrom – Ersatzableitstromverfahren SK I, Bild M4a

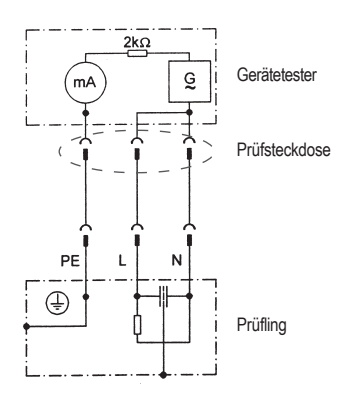

Bei Pr
üflingen der SK I mit ber
ührbaren leitf
ähigen Teilen, die nicht mit dem Schutzleiter verbunden sind, muss eine Ber
ührungsstrommessung nach SK II zus
ätzlich durchgef
ührt werden (siehe Diagramm 1 auf Seite 20).

# Â

# Vorsicht! Der Prüfling wird während der Prüfung mit Netzspannung versorgt!

#### Schutzleiterstrom – direkte Messung SK I, Bild M5

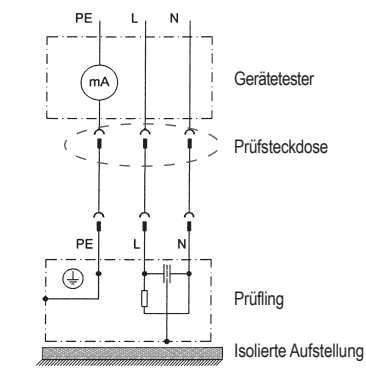

Schutzleiterstrom – Differenzstromverfahren SK I, Bild M6

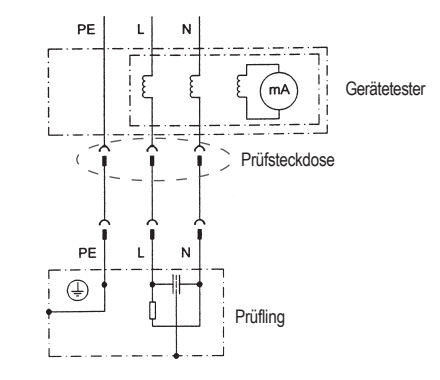

Durchführen von Prüfungen nach DIN VDE 0701-0702 - normative Definitionen

#### 9.4.2 Messung des Berührungsstromes

(bei Geräten der Schutzklasse II)

#### Der Grenzwert beträgt 0,5 mA

Der Berührungsstrom kann entweder direkt, über das Ersatzableitstromverfahren oder über das Differenzstromverfahren gemessen werden. Diese Messung muss zusätzlich auch bei Geräten der Schutzklasse I mit berührbaren leitfähigen Teilen durchgeführt werden.

# Messprinzipschaltungen

Berührungsstrom – Ersatzableitstromverfahren SK II. Bild M4b

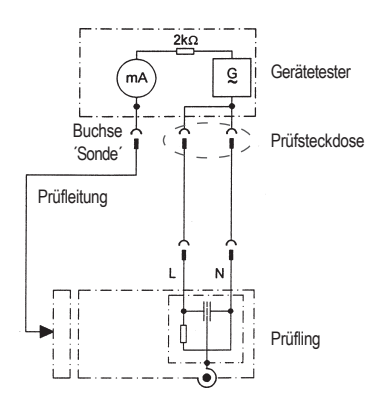

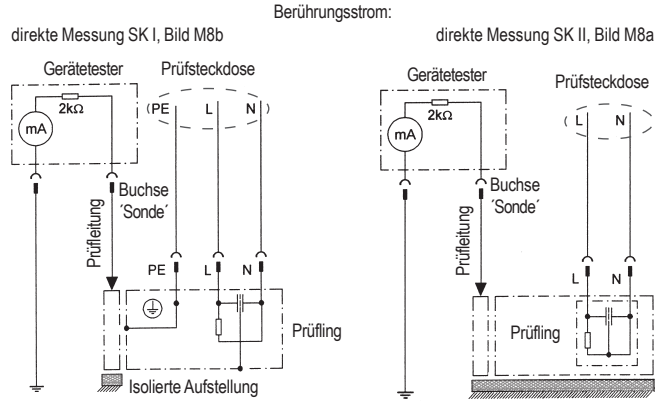

Messung an allen berührbaren leitfähigen Teilen des Prüflings, die nicht mit dem Schutzleiter verbunden sind

#### Isolierte Aufstellung

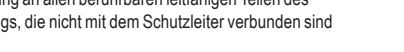

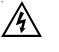

### Vorsicht! Der Prüfling wird während der Prüfung mit Netzspannung versorgt!

# 9.5 Prüfung der Aufschriften

Das Vorhandensein der Aufschriften, die der Sicherheit dienen, ist zu kontrollieren, gegebenfalls in geeigneter Form zu erneuern oder zu ergänzen.

#### 9.6 Funktionsprüfung

Nach Beendigung der elektrischen Prüfung ist eine Funktionsprüfung des Prüflings durchzuführen. Eine Teilprüfung kann ausreichend sein.

#### 9.7 Dokumentation

Die bestandene Prüfung ist in geeigneter Form zu dokumentieren. Sollte sich ein Prüfling als nicht sicher erweisen, ist dies am Gerät deutlich zu kennzeichnen, und der Betreiber ist darüber schriftlich in Kenntnis zu setzen. Die Aufzeichnung der Messwerte und der Änderungen wird empfohlen.

Prüfablauf nach DIN VDE 0701-0702

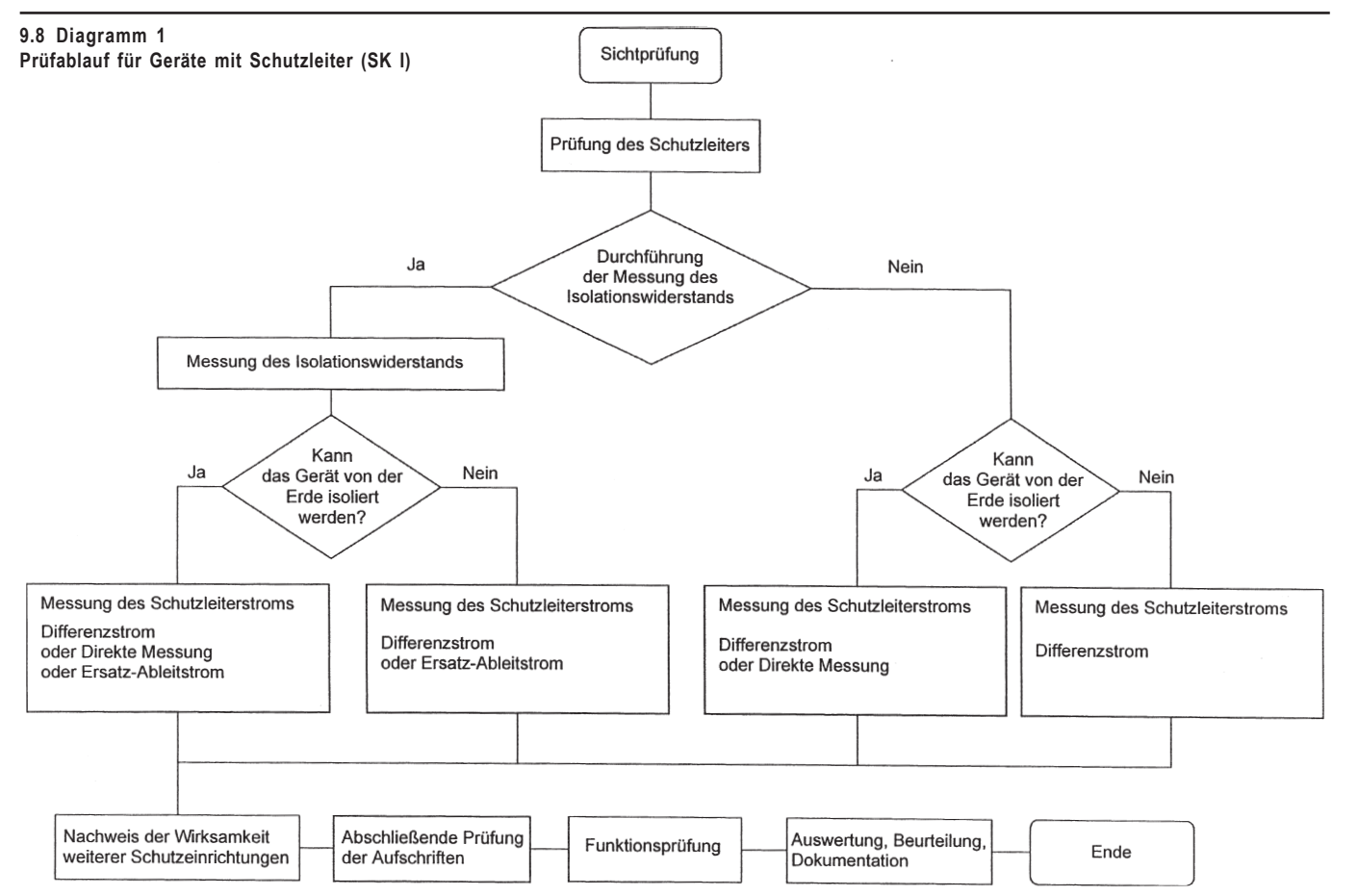

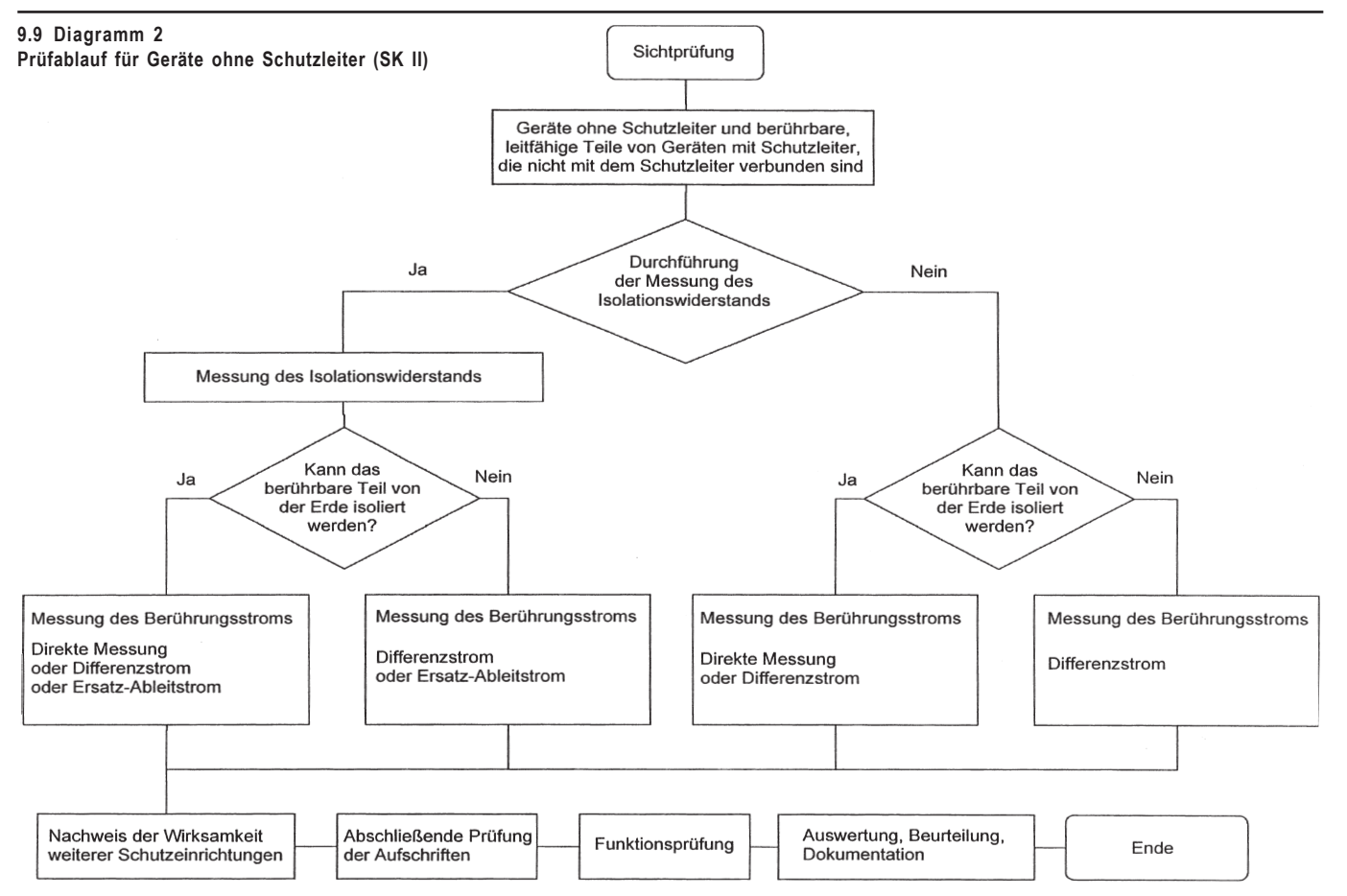

Durchführen von Prüfungen nach DIN VDE 0701-0702 - Geräte mit Schutzleiter (SK I)

10. Durchführen von Prüfungen mit dem Gerätetester TG uni 1: nach DIN VDE 0701-0702, Geräte mit Schutzleiter (SK I)

#### Prüfling anschließen

R

- Verbinden Sie ein Ende der Prüfleitung mit der Sonde-Buchse des \_ Gerätetesters
- Verbinden Sie mittels der Abgreifklemme das andere Ende der Prüf-\_ leitung mit einem Metallteil des Prüflings, das an den Schutzleiter angeschlossen ist.

Achten Sie auf einen guten Kontakt der Abgreifklemme mit dem Metallteil des Prüflings.

- Verbinden Sie den Netzstecker des Prüflings mit der Prüfsteckdose des \_ Gerätetesters.
- Schalten Sie den Prüfling mit dem Netzschalter ein. \_

#### Gerätetester einschalten

Schließen Sie den Netzstecker des Gerätetesters an eine ordnungsgemäß angeschlossene und funktionsfähige Schuko-Netzsteckdose an. Schalten Sie den Gerätetester mit dem Netzschalter ein. Die Initialisierung des Testers wird durchaeführt (Abb. 17).

Im Einschaltbildschirm (Abb. 17a) drücken Sie die große Taste.

Bitte die Sicherheitshinweise im Punkt 3.0 sowie die bestimmungsgemäße Verwendung im Punkt 4.0 beachten!

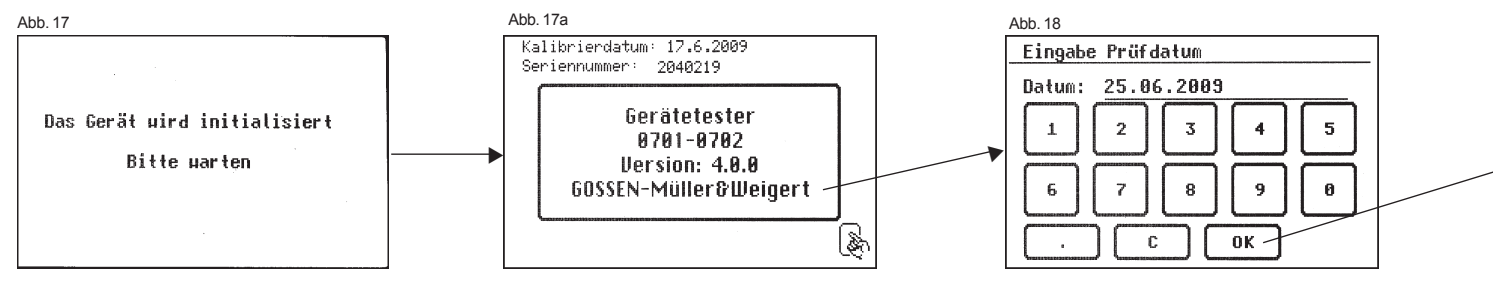

Durchführen von Prüfungen nach DIN VDE 0701-0702 - Geräte mit Schutzleiter (SK I)

#### Eingabe des Datums

Im folgenden Bildschirm werden Sie aufgefordert das aktuelle Prüfdatum neu einzugeben bzw. zu bestätigen (Abb. 18).

Bitte beachten, dass keine Echtzeituhr vorhanden ist. Das Datum muss eingeben oder übernommen werden!

Siehe auch Punkt 6.4.

#### Eingabe der Kundennummer

Im nächsten Schritt können Sie eine bis zu 12-stellige Kundennummer (nur Ziffern) eingeben (Abb. 19).

Die Kundennummer wird bei jedem Prüfablauf mitgespeichert und kann in der mitgelieferten PC-Standard-Software verwaltet werden.

Im Auswahlmenü (Abb. 20) drücken Sie die Taste [nach Norm 0701-0702].

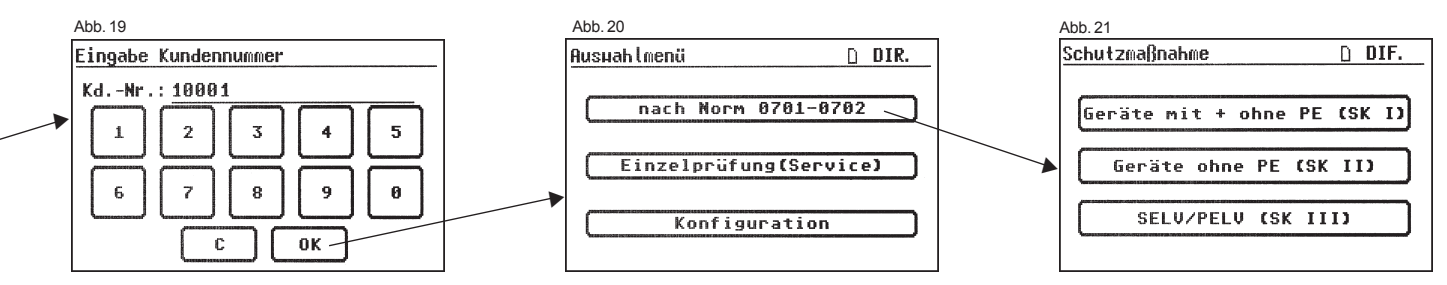

Durchführen von Prüfungen nach DIN VDE 0701-0702 – Geräte mit Schutzleiter (SK I)

# Einstellungen für Prüfung

Die Abb. 21 zeigt das Auswahlmenü der Schutzmaßnahmen des Prüflings. Nach der Auswahl der Schutzmaßnahme durch Betätigen der Funktionstaste [Geräte mit + ohne PE (SK I)] gelangen Sie in die Auswahl "Prüfung Geräte mit PE" (Abb. 22).

- Funktion [Prüfung normal]:

Abb. 22

Prüfung Geräte mit PE

Prüfung normal

Prüfung nur PE (PC)

Geräte mit Heizelementen

Der Prüfablauf enthält alle Messungen entsprechend der Norm VDE 0701-0702

- Funktion [Prüfung nur PE (PC)]:

Hier wird nur der Schutzleiterwiderstand gemessen (IT-Geräte im Betrieb).

- Funktion [Geräte mit Heizelementen]:

Der Prüfablauf enthält alle Messungen entsprechend der Norm VDE 0701-0702 mit den in der Norm festgegelegten Grenzwerten für diese Geräteklasse.

Nach Betätigen der Funktionstaste [Prüfung normal] gelangen Sie in das Menü "Einstellungen für Messung" (Abb. 23).

Mit der Taste [IEA/IPE] legen Sie fest, ob zur Bestimmung des Schutzleiteroder Berührungsstromes die Ersatzableitstrommessung angewendet werden soll.

Mit der Taste [RISO j/n] stellen Sie ein, ob die Prüfung des Isolationswiderstandes durchgeführt wird.

Mit der Taste [PE  $\leq$  5,0 m] wird die Länge der Anschlussleitung des Prüflings bestimmt. Mit jedem Druck auf diese Taste wird der Wert um 7,5 m erhöht. Der daraus resultiernde Grenzwert für den maximalem Schutzleiterwiderstand ist in der Grenzwertzeile sichtbar, siehe auch Tabelle unten:

| änge der Anschlussleitung | Grenzwert für Schutz-  |
|---------------------------|------------------------|
| des Schutzleiters PE) bis | leiterwiderstand (RPE) |
| 5,0 m                     | 0,3 Ω                  |
| 12,5 m                    | 0,4 Ω                  |
| 20 m                      | 0,5 Ω                  |
| 27,5 m                    | 0,6 Ω                  |
| 35 m                      | 0,7 Ω                  |
| 42,5 m                    | 0,8 Ω                  |
| 50 m                      | 0,9 Ω                  |
|                           |                        |

Mit der Funktionstaste [Hand/Auto] bestimmen Sie, ob der Prüfablauf manuell (per Hand) oder automatisch erfolgen soll. Die Titelzeile (rechts oben) zeiat die Einstelluna: Per Hand (H), automatisch (A),

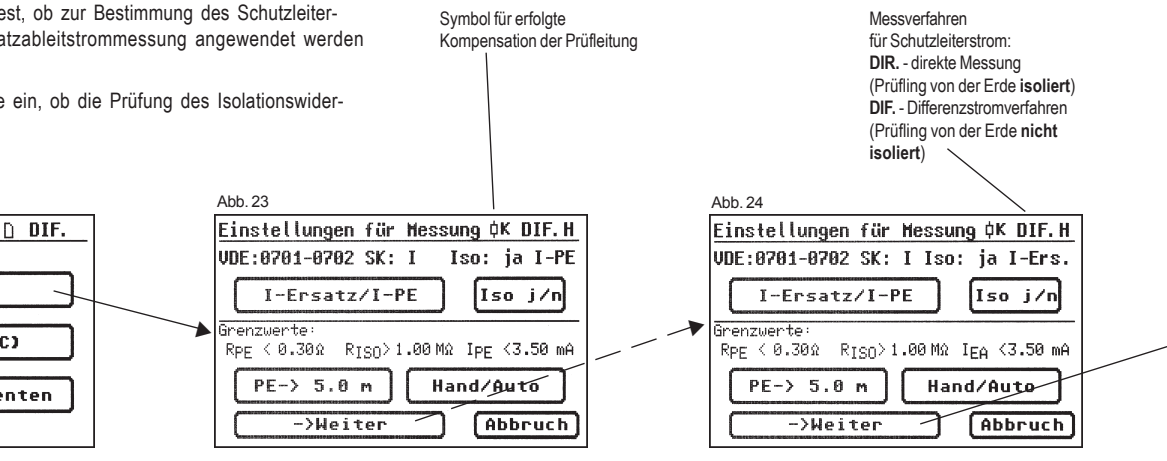

6

24

Manueller Prüfablauf bedeutet, dass Sie jeden Prüfschritt durch Drücken der Taste "OK" bestätigen müssen, um zum nächsten Prüfschritt zu gelangen. Automatischer Prüfablauf bedeutet, dass ein Prüfschritt nach einer

Dauer von z. B. 5 s (siehe Punkt 6.6, Grundeinstellungen des Gerätetesters) automatisch zu dem nächsten wechselt (ausgenommen Bestätigung der Zuschaltung der Netzspannung).

Die Taste [Abbruch] bringt Sie zum Auswahlmenü zurück. Weiterer Ablauf -Taste [->Weiter] drücken (siehe auch Diagramm 1 im Punkt 9.8).

# 10.1 Sichtprüfung

Mit der Taste [->Weiter] kommen Sie zum ersten Schritt der Prüfung, der Sichtprüfung (Abb. 25)

Bei dieser Prüfung sollen Gehäuse, Anschlussleitung, Aufschriften und sonstige Teile besichtigt werden. Positive Ergebnisse der Sichtprüfung bestätigen Sie durch Drücken der entsprechenden Tasten – die Anzeige wechselt von "nicht OK" auf "OK" (Abb. 26).

Sollte das zu prüfende Gerät berührbare, leitende Gehäuseteile aufweisen, die nicht mit dem Schutzleiter verbunden sind, muss die Prüfung des Berührungsstromes durchgeführt werden (Abb. 27).

Für alle kommenden Prüfungen muss der Prüfling eingeschaltet sein.

Durch Drücken der Taste [->Weiter] geht das Gerät in die Prüfung des Schutzleiterwiderstandes über (Abb. 28).

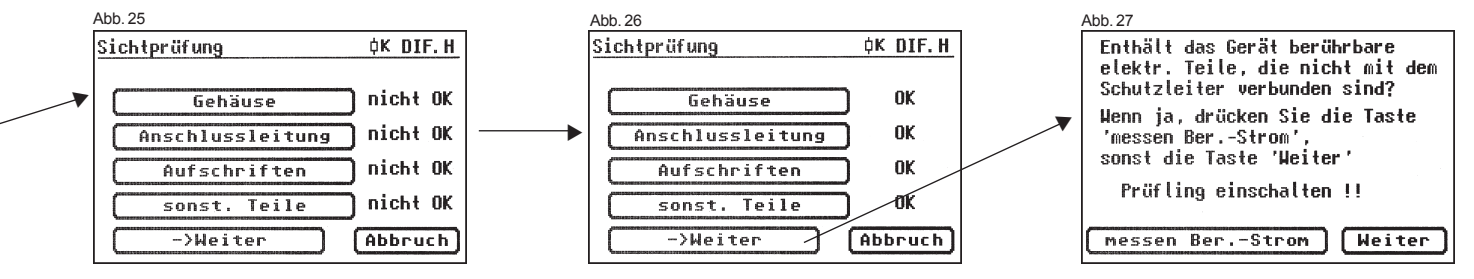

Durchführen von Prüfungen nach DIN VDE 0701-0702 - Geräte mit Schutzleiter (SK I)

#### 10.2 Schutzleiterwiderstand

Der Grenzwert beträgt:

0,3 Ω für Geräte mit Anschlussleitungen bis 5 m,

zuzüglich 0,1 Ω je weitere 7,5 m, jedoch maximal 1,0 Ω (siehe auch Tabelle auf Seite 24)

Mit der Taste [Weiter] kommen Sie zu der ersten elektrischen Prüfung, dem Schutzleiterwiderstand (Abb. 28).

Der gemessene Wert erscheint groß in der Mitte des Bildschirms.

Das Sternzeichen am linken Rand des Bildschirms blinkt, wenn der Messvorgang läuft (die Messwerte werden ermittelt). Die Taste [OK] erscheint, wenn der Messwert erfasst ist.

Der entsprechende Grenzwert "GW" sowie der momentane Prüfstrom (+) werden ebenfalls angezeigt.

Durch Drücken der Taste [Hilfe] wechseln Sie in den Hilfebildschirm. Eine Messprinzipschaltung entsprechend der Abbildung in dieser Bedienungsanleitung und ein kurzer Hilfetext werden angezeigt. Nach dem Druck auf die Taste [Beenden] kehren Sie zum Messbildschirm zurück.

Im nächsten Schritt erfolgt die Umpolung des Prüfstromes (-) und der Schutzleiterwiderstand wird erneut gemessen (Abb. 29).

Während der Messung ist die Anschlussleitung des Prüflings abschnittsweise über die gesamte Länge zu bewegen, um gebrochene Leiter oder schlechte Stellen zu finden.

#### 10.3 Isolationswiderstand (vergleiche mit Punkt 10.4.1)

Schutzleiterstrom die Grenzwerte nicht überschreitet.

Der Grenzwert beträgt: 1,0 MΩ (SK I) 2,0 MΩ für berührbare leitfähige Teile, die nicht mit dem Schutzleiter verbunden sind (SK I) 0,3 MΩ für Geräte der SK I mit eingeschalteten Heizelementen ≥ 3,5 kW \*) \*) Wird bei Geräten der Schutzklasse I mit Heizelementen 3,5 kW Gesamtleistung der geforderte Isolationswiderstand nicht erreicht, gilt das Gerät dennoch als einwandfrei, wenn der

Haben Sie in den "Einstellungen für Messung' einen Prüfablauf **mit Isolationswiderstand** gewählt, so erscheint nach dem Druck auf die Taste [OK] der Messbildschirm für die Isolationswiderstandsmessung (Abb. 30). Neben dem gemessenen Wert wird auch die Höhe der Prüfspannung angezeigt (mind. 500 V DC).

Das Sternzeichen am linken Rand des Bildschirms blinkt, wenn der Messvorgang läuft (die Messwerte werden ermittelt). Die Taste [OK] erscheint, wenn der Messwert erfasst ist.

Ein Hilfebildschirm mit einer Messprinzipschaltung und einem Hilfetext ist auch hier vorhanden.

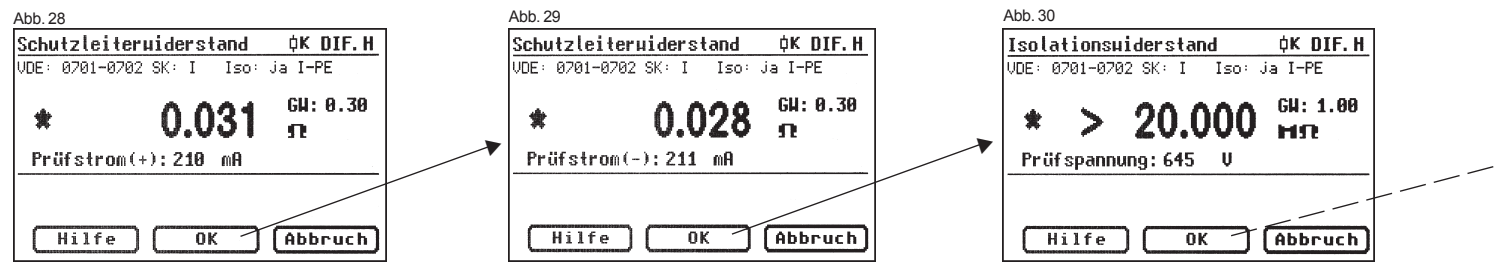

Durchführen von Prüfungen nach DIN VDE 0701-0702 - Geräte mit Schutzleiter (SK I)

#### 10.4.1 Schutzleiterstrom (Ersatzableitstrom)

Der Grenzwert beträgt: 3,5 mA (SK I) Bei Geräten mit Heizelementen mit einer Gesamtleistung größer 3,5 kW darf der Schutzleiterstrom nicht größer als 1 mA/kW Heizleistung bis zu einem Höchstwert von 10 mA betragen.

Mit der Taste [OK] geht es weiter zum Messbildschirm ,Schutzleiterstrom' (nach dem Ersatzableitstromverfahren).

Hier wird wieder neben dem gemessenen Wert auch der dazugehörige Grenzwert angezeigt (Abb. 31).

#### 10.4.2 Schutzleiterstrom (vergleiche mit Punkt 10.4.1)

Der Grenzwert beträgt: 3,5 mA (SK I) Bei Geräten mit Heizelementen mit einer Gesamtleistung größer 3,5 kW darf der Schutzleiterstrom nicht größer als 1 mA/kW Heizleistung bis zu einem Höchstwert von 10 mA betragen.

Haben Sie in den "Einstellungen für Messung' einen Prüfablauf **ohne Isolationswiderstand** gewählt, so geht der Gerätetester in die Messung des Schutzleiterstromes über (die Punkte 10.3 - Isolationswiderstand und 10.4.1 - Ersatzableitstrom entfallen).

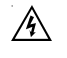

Vorsicht! Der Prüfling wird während der Prüfung mit Netzspannung versorgt.

Nach dem Druck auf die Taste [OK] sehen Sie eine Warnung über das Zuschalten der Netzspannung (Abb. 32).

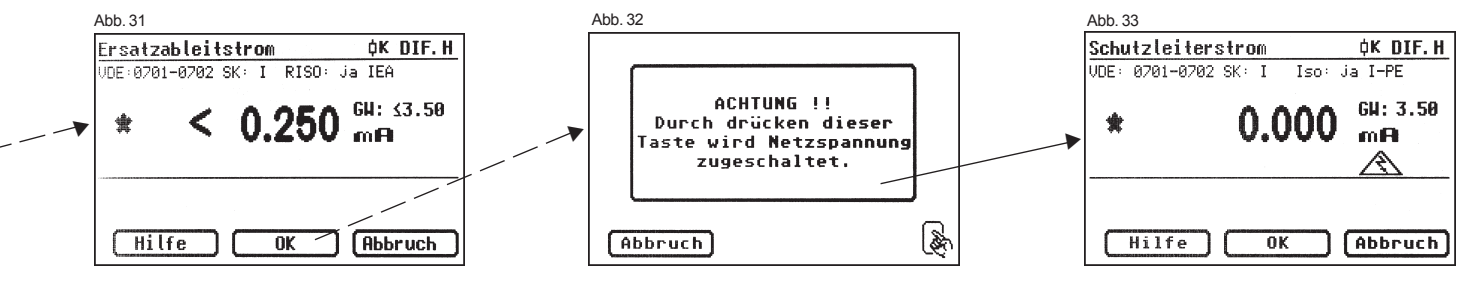

Durchführen von Prüfungen nach DIN VDE 0701-0702 - Geräte mit Schutzleiter (SK I)

Mit Ihrer Zustimmung – große Taste drücken – wechselt die Anzeige in die Messung des Schutzleiterstroms und die Netzspannung wird zugeschaltet – der Prüfling geht in Betrieb!

Den gemessenen Wert sehen Sie in der Mitte des Bildschirms, rechts davon den dazugehörigen Grenzwert (Abb. 33).

Das Sternzeichen am linken Rand des Bildschirms blinkt, wenn der Messvorgang läuft (die Messwerte werden ermittelt). Die Taste [OK] erscheint, wenn der Messwert erfasst ist.

Das Symbol 🔊 blinkt als Hinweis über die zugeschaltete Netzspannung.

Mit der Taste [Hilfe] erreichen Sie auch hier den Hilfebildschirm.

Nach dem Druck auf die Taste [OK] findet eine automatische Umpolung des Netzsteckers vom Prüfling statt (Abb. 34).

Eine Umschaltpause dient zum Anhalten evtl. laufender Motoren. Danach werden Sie erneut vor dem Zuschalten der Netzspannung gewarnt. Nach Bestätigen mit der großen Taste wird die Netzspannung wieder zugeschaltet und die Messung des Schutzleiterstroms wiederholt.

Die Wahl des Messverfahrens für Schutzleiterstrom – siehe Punkt 6.3 Einstellung des Messverfahrens für die Schutzleiterstrommessung.

#### 10.5 Funktionsprüfung

Mit der Taste [OK] gehen Sie weiter zum Menü ,Funktionsprüfung'.

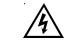

#### Vorsicht! Der Prüfling wird während der Funktionsprüfung mit Netzspannung versorgt.

Vor der Zuschaltung der Netzspannung erscheint in der Anzeige eventuell eine zusätzliche Warnmeldung. Der automatische Prüfablauf wird gestoppt, nur nach einem Tastendruck geht es weiter (Abb. 36).

Nachdem Sie durch den Tastendruck die Zuschaltung der Netzspannung bestätigt haben, wechselt der Gerätetester zum Funktionstest-Bildschirm über (Abb. 37).

Angezeigt werden die momentane Netzspannung, der Verbraucherstrom, die Wirk-, Schein- und Blindleistung, der Leistungsfaktor und die Netzfrequenz.

#### 10.6 Prüfung der Aufschriften

Die in der Funktionsprüfung angezeigten Werte sollen an dieser Stelle mit den Angaben auf dem Typschild des Prüflings verglichen werden.

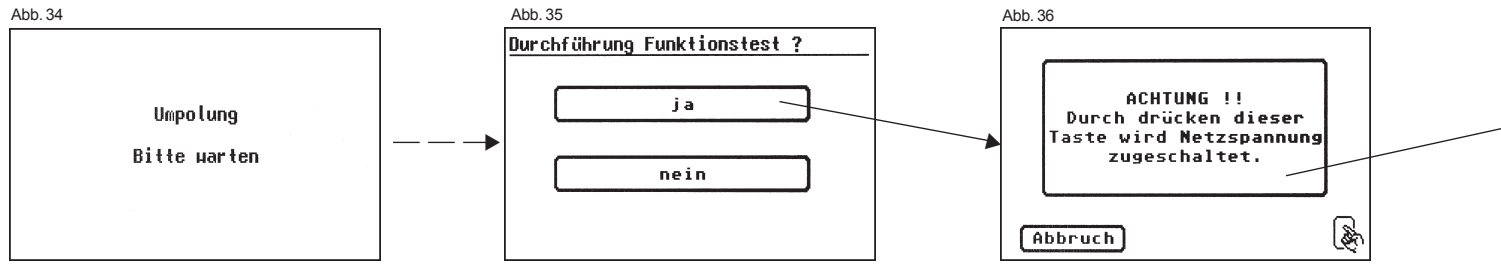

#### 10.7 Dokumentation

Abb. 37

Funktionstest

Spannung:

Frequenz:

n. 0K

Strom:

Nach dem Drücken der Taste [OK] wechselt die Anzeige in den Bildschirm ,Prüfergebnis' (Abb. 38).

Hier sehen Sie alle Messergebnisse mit den dazugehörigen Grenzwerten.

Wenn die Messergebnisse der elektrischen Größen sowie der Sichtprüfung und des Funktionstests in Ordnung waren, erscheint eine Meldung: .Prüfuna OK'.

Bei nicht erfolgreicher Prüfung lautet die Meldung: .Prüfung nicht OK!'.

An dieser Stelle können Sie die Prüfung mit der Taste [Abbruch] abbrechen (die Anzeige kehrt zum Bildschirm Einstellungen für Messung' zurück) oder mit der Taste [->Weiter] zum "Speichermenü' übergehen.

Im "Speichermenü' (Abb. 39) können Sie den Speicherort wechseln - vom internen Speicher auf die MMC-Karte und umgekehrt.

In der Titelzeile des Speichermenüs wird die aktuelle Einstellung durch ein Symbol angezeigt.

> 224.1 U

R Die Geräteidentifikation kann auch vom Barcode-Etikett mittels des optionalen Barcode-Scanners eingelesen werden. Dazu verbinden Sie vor der Inbetriebnahme des Gerätetesters den Stecker des Barcode-Scanners mit der RS232-Buchse des Gerätetesters

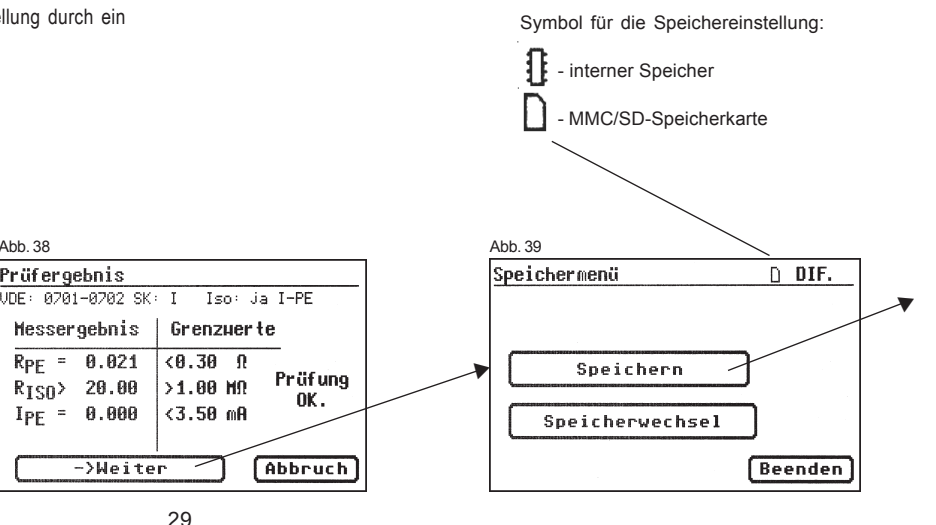

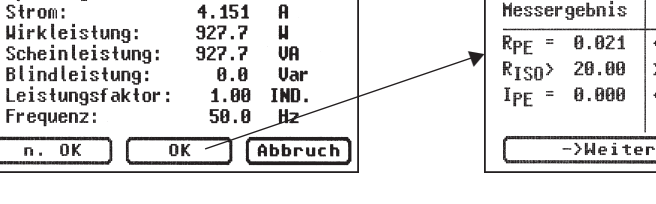

Abb. 38

Prüfergebnis

Durchführen von Prüfungen nach DIN VDE 0701-0702 - Geräte mit Schutzleiter (SK I)

Die Eingabe der Geräteidentifikationsnummer (Abb. 40) bestätigen Sie mit der Taste [OK] – in der Anzeige erscheint kurz die Meldung über eine erfolgreiche Speicherung:

,Gespeichert !', Abb 42.

Bei Eingabe einer bereits verwendeten ID-Nummer werden die Daten als eine neue Prüfung an diese ID-Nummer "angehängt".

Nach dem Speichervorgang wechselt die Anzeige in das Menü

,Einstellungen für Messung' – der Gerätetester ist für eine weitere Prüfung bereit (Abb. 23).

Die Prüfergebnisse können mit dem mitgelieferten PC-Programm auf einem PC gespeichert oder von dort aus in Form eines Prüfprotokolls ausgedruckt werden. Dazu stellen Sie die USB-Verbindung zwischen dem Gerätetester und dem PC her\* (USB-Kabel im Lieferumfang) oder kopieren Sie direkt die gespeicherten Daten von der Speicherkarte auf den PC mit Hilfe eines Kartenlesers.

Vorgehensweise am PC - siehe Bedienungsanleitung der PC-Software.

\* Gerätetester aus- und einschalten, an der Einschaltmeldung stehen lassen (Abb. 16). USB-Kabel anschließen. Der Gerätetester wird von Windows® automatisch als Wechseldatenträger erkannt:

Interner Speicher als der erste freie Laufwerksbuchstabe, die Speicherkarte als zweiter freier Laufwerkbuchstabe.

### Allgemeiner Hinweis

Jeder Prüfschritt, bei dem der Prüfling mit Netzspannung versorgt wird, ist aus Sicherheitsgründen zeitlich begrenzt.

Die maximale Dauer dieses Prüfschritts beträgt dann ca. 5 min. Das bedeutet, dass der Zustand des Gerätetesters, in dem der Prüfling mit der Netzspannung versorgt wird nicht länger als ca. 5 min. dauert.

# Nach Ablauf dieser Zeit wird die Netzspannung abgeschaltet und es erscheint eine entsprechende Meldung in der Anzeige.

Sie können an dieser Stelle die Prüfung mit der Taste [->Weiter] fortsetzten oder mit der Taste [Abbruch] abbrechen.

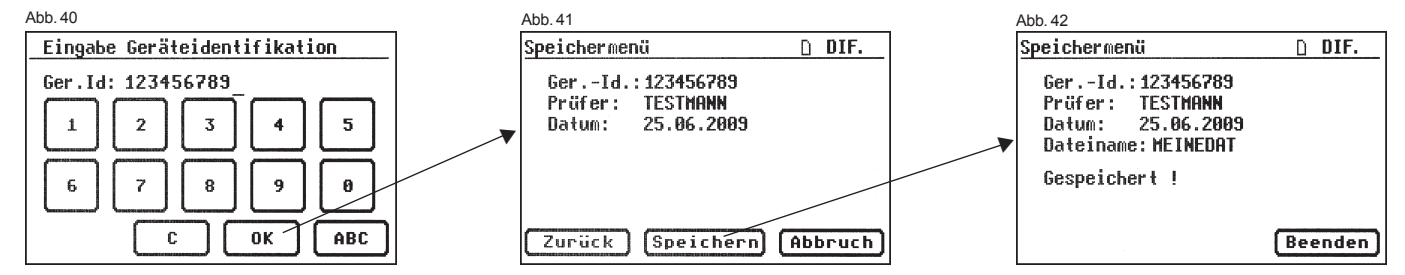

11. Durchführen von Prüfungen mit dem Gerätetester TG uni 1: nach DIN VDE 0701-0702, Geräte ohne Schutzleiter (SK II)

#### Prüfling anschließen

- Verbinden Sie ein Ende der Pr
  üfleitung mit der Sonde-Buchse des Ger
  ätetesters.
- Verbinden Sie mittels der Abgreifklemme das andere Ende der Pr
  üfleitung mit einem ber
  ührbaren leitenden Teil des Pr
  üflingsgeh
  äuses. Achten Sie auf einen guten Kontakt an der Abgreifklemme.
- Verbinden Sie den Netzstecker des Pr
  üflings mit der Pr
  üfsteckdose des Ger
  ätetesters.
- Schalten Sie den Prüfling mit dem Netzschalter ein.

#### Gerätetester einschalten

Schließen Sie den Netzstecker des Gerätetesters an eine ordnungsgemäß angeschlossene und funktionsfähige Schuko-Netzsteckdose an. Schalten Sie den Gerätetester mit dem Netzschalter ein. Die Initialisierung des Testers wird durchgeführt (Abb. 17).

Im Einschaltbildschirm (Abb. 17a) drücken Sie die große Taste.

Bitte die Sicherheitshinweise im Punkt 3.0 sowie die bestimmungsgemäße Verwendung im Punkt 4.0 beachten!

#### Eingabe des Datums

Im folgenden Bildschirm werden Sie aufgefordert das aktuelle Prüfdatum neu einzugeben bzw. zu bestätigen (Abb. 18).

Bitte beachten, dass keine Echtzeituhr vorhanden ist. Das Datum muss eingeben oder übernommen werden!

Siehe auch Punkt 6.4.

### Eingabe der Kundennummer

Im nächsten Schritt können Sie eine bis zu 12-stellige Kundennummer (nur Ziffern) eingeben (Abb. 19).

Die Kundennummer wird bei jedem Prüfablauf mitgespeichert und kann in der mitgelieferten PC-Standard-Software verwaltet werden.

Im Auswahlmenü (Abb. 43) drücken Sie die Taste [nach Norm 0701-0702].

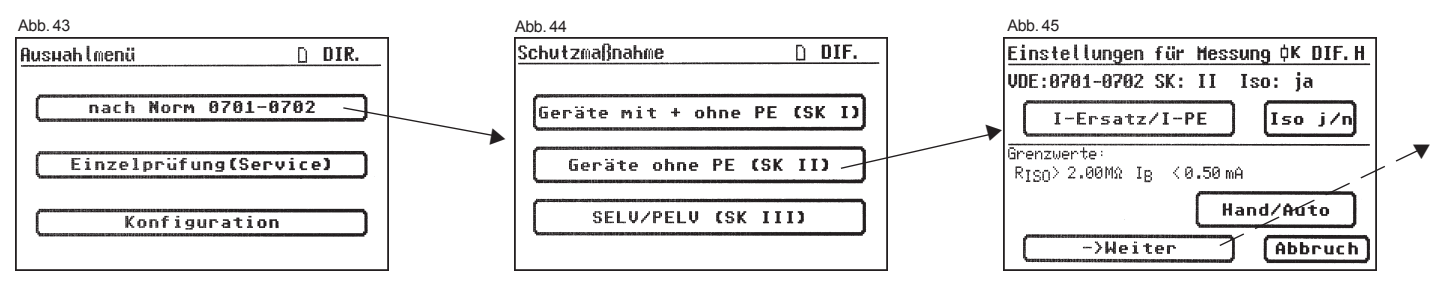

Durchführen von Prüfungen nach DIN VDE 0701-0702 - Geräte ohne Schutzleiter (SK II)

#### Einstellungen für Prüfung

Die Abb. 44 zeigt das Auswahlmenü der Schutzmaßnahmen des Prüflings. Nach der Auswahl der Schutzmaßnahme durch Betätigen der Funktionstaste [Geräte ohne PE (SK II)] gelangen Sie in das Menü "Einstellungen für Prüfung" (Abb. 46).

Mit der Taste [IEA/IPE] legen Sie fest, ob zur Bestimmung des Berührungsstromes die Ersatzableitstrommessung angewendet werden soll.

Mit der Taste [RIso j/n] stellen Sie ein, ob die Prüfung des Isolationswiderstandes durchgeführt wird.

Mit der Funktionstaste [Hand/Auto] bestimmen Sie, ob der Prüfablauf manuell (per Hand) oder automatisch erfolgen soll.

Die Titelzeile (rechts oben) zeigt die Einstellung: Per Hand (H), automatisch (A). Manueller Prüfablauf bedeutet, dass Sie jeden Prüfschritt durch Drücken der Taste "OK" bestätigen müssen, um zum nächsten Prüfschritt zu gelangen. Automatischer Prüfablauf bedeutet, dass ein Prüfschritt nach einer Dauer von z. B. 5 s (siehe Punkt 6.6, Grundeinstellungen des Testers) automatisch zu dem nächsten wechselt (ausgenommen Bestätigung der Zuschaltung der Netzspannung).

Die Taste [Abbruch] bringt Sie zum Auswahlmenü zurück. Weiterer Ablauf - Taste [->Weiter] drücken (siehe auch Diagramm 2 im Punkt 9.9).

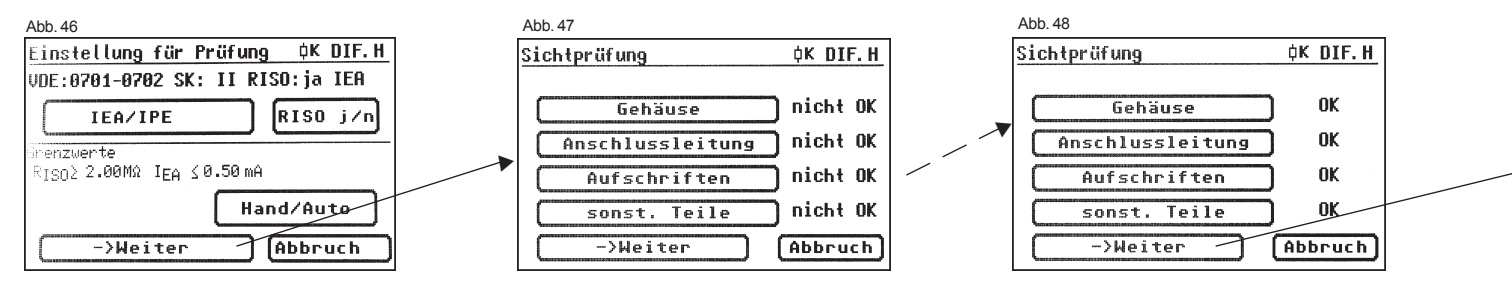

Durchführen von Prüfungen nach DIN VDE 0701-0702 - Geräte ohne Schutzleiter (SK II)

#### 11.1 Sichtprüfung

Mit der Taste [->Weiter] kommen Sie zum ersten Schritt der Prüfung, der Sichtprüfung (Abb. 47).

Bei dieser Prüfung sollen Gehäuse, Anschlussleitung, Aufschriften und sonstige Teile besichtigt werden. Positive Ergebnisse der Sichtprüfung bestätigen Sie durch Drücken der entsprechenden Tasten – die Anzeige wechselt von ,nicht OK' auf ,OK' (Abb. 48).

Für alle kommenden Prüfungen muss der Prüfling eingeschaltet sein (Abb. 49).

Durch Drücken der Taste [->Weiter] geht das Gerät in die Prüfung des Isolationswiderstandes über (Abb. 50).

#### 11.2 Isolationswiderstand

Der Grenzwert beträgt: 2,0 MΩ (SK II)

Haben Sie in den "Einstellungen für Messung' einen Prüfablauf **mit Isolationswiderstand** gewählt, so erscheint nach dem Druck auf die Taste [Weiter] der Messbildschirm für Isolationswiderstandsmessung (Abb. 50). Neben dem gemessenen Wert wird auch die Höhe der Prüfspannung angezeigt (mind. 500 V DC).

Das Sternzeichen am linken Rand des Bildschirms blinkt, wenn der Messvorgang läuft (die Messwerte werden ermittelt). Die Taste [OK] erscheint, wenn der Messwert erfasst ist.

Einen Hilfebildschirm mit der Messprinzipschaltung und einem Hilfetext erreichen Sie durch Drücken der Taste [Hilfe].

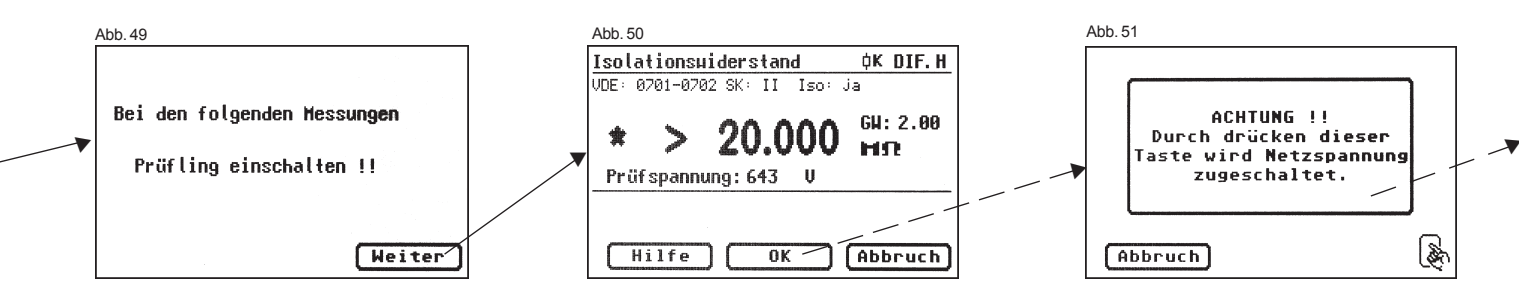

Durchführen von Prüfungen nach DIN VDE 0701-0702 - Geräte ohne Schutzleiter (SK II)

#### 11.3.1 Berührungsstrom (Ersatzableitstrom)

Der Grenzwert beträgt:

0,5 mA

Diese Messung muss zusätzlich auch bei Geräten der Schutzklasse I mit berührbaren leitfähigen Teilen, die nicht an den Schutzleiter angeschlossen sind, durchgeführt werden.

Mit der Taste [OK] geht es weiter zum Messbildschirm "Berührungsstrom". Die Messung erfolgt nach dem Ersatzableitstromprinzip (wenn gewählt). Hier wird wieder neben dem gemessenen Wert auch der dazugehörige Grenzwert angezeigt (Abb. 52).

Das Sternzeichen am linken Rand des Bildschirms blinkt, wenn der Messvorgang läuft (die Messwerte werden ermittelt). Die Taste [OK] erscheint, wenn der Messwert erfasst ist.

Ein Hilfebildschirm ist nach dem Druck auf die Taste [Hilfe] ebenfalls vorhanden.

#### Achtung!

Beim Prüfablauf ohne Isolationswiderstand wird vom Gerätetester der Berührungsstrom unter Zuschaltung der Netzspannung gemessen (direkt oder nach dem Differenzstromverfahren, Abb. 53).

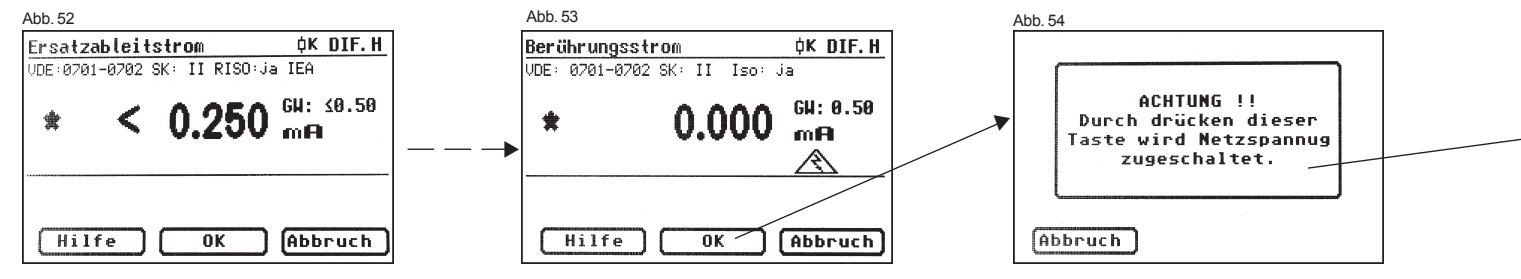

Durchführen von Prüfungen nach DIN VDE 0701-0702 - Geräte ohne Schutzleiter (SK II)

#### 11.3.2 Berührungsstrom (direkt oder Differenzstrom)

Der Grenzwert beträgt:

0,5 mA

Diese Messung muss zusätzlich auch bei Geräten der Schutzklasse I mit berührbaren leitfähigen Teilen, die nicht mit dem Schutzleiter verbunden sind, durchgeführt werden.

Haben Sie in den "Einstellungen für Messung' einen Prüfablauf **ohne Isolationswiderstand** gewählt, so geht der Gerätetester in die Messung des Berührungsstromes über (die Punkte 11.2 Isolationswiderstand und 11.3.1 Berührungsstrom/Ersatzableitstrom entfallen).

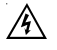

# Vorsicht! Der Prüfling wird während der Prüfung mit Netzspannung versorgt.

Nach dem Druck auf die Taste [Weiter] wechselt der Bildschirm und Sie werden durch eine Warnung über das Zuschalten der Netzspannung informiert (Abb. 54).

Mit Ihrer Zustimmung – große Taste drücken – wechselt die Anzeige in die Messung des Berührungsstromes und die Netzspannung wird zugeschaltet – der Prüfling geht in Betrieb!

Den gemessenen Wert sehen Sie in der Mitte des Bildschirms, rechts davon den dazugehörigen Grenzwert (Abb. 55).

Das Sternzeichen am linken Rand des Bildschirms blinkt, wenn der Messvorgang läuft (die Messwerte werden ermittelt). Die Taste [OK] erscheint wenn der Messwert erfasst ist.

Das Symbol A blinkt als Hinweis über die zugeschaltete Netzspannung.

Mit der Taste [Hilfe] erreichen Sie auch hier den Hilfebildschirm.

Nach dem Druck auf die Taste [OK] findet eine automatische **Umpolung** des Netzsteckers vom Prüfling statt (Abb. 56).

Eine Schaltpause dient hier zum Anhalten evtl. laufender Motoren. Danach werden Sie erneut vor dem Zuschalten der Netzspannung gewarnt. Nach Bestätigen durch den Tastendruck wird die Netzspannung wieder zugeschaltet und die Messung des Berührungsstromes wiederholt.

Wahl des Messverfahrens des Berührungsstromes – siehe Punkt 6.3, Einstellung des Messverfahrens für die Schutzleiterstrommessung.

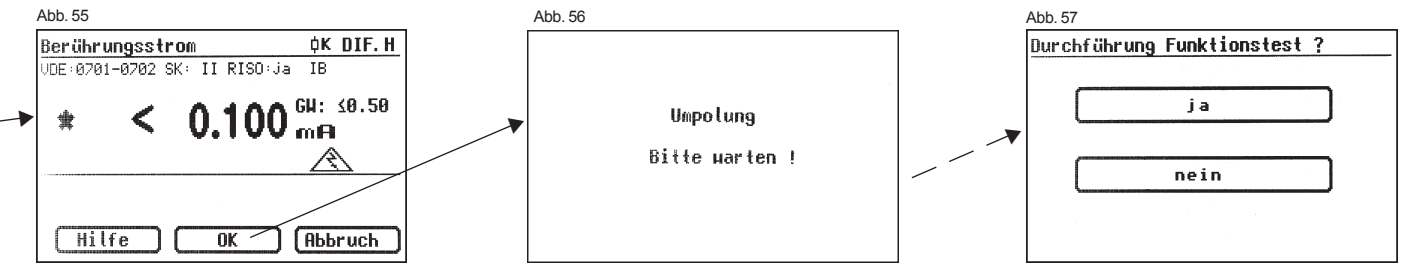

Durchführen von Prüfungen nach DIN VDE 0701-0702 - Geräte ohne Schutzleiter (SK II)

# 11.4 Funktionsprüfung

Mit der Taste [Ja] im Menü ,Durchführung Funktionstest ?' gehen Sie weiter zu der Funktionsprüfung (Abb. 57).

Hier wird ein Funktionstest des Prüflings durchgeführt.

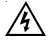

# Vorsicht! Der Prüfling wird während der Funktionsprüfung mit Netzspannung versorgt.

Vor der Zuschaltung der Netzspannung erscheint in der Anzeige eventuell eine zusätzliche Warnmeldung. Der automatische Prüfablauf wird gestoppt, nur nach einem Tastendruck geht es weiter (Abb. 58).

Nachdem Sie durch den Tastendruck die Zuschaltung der Netzspannung bestätigt haben, wechselt der Gerätetester zum Funktionstest-Bildschirm über (Abb. 59).

Angezeigt werden die momentane Netzspannung, der Verbraucherstrom, die Wirk-, Schein- und Blindleistung, der Leistungsfaktor und die Netzfrequenz.

# 11.5 Prüfung der Aufschriften

Die in der Funktionsprüfung angezeigten Werte sollen an dieser Stelle mit den Angaben auf dem Typschild des Prüflings verglichen werden.

# 11.6 Dokumentation

Nach dem Drücken der Taste [OK] wechselt die Anzeige in den Bildschirm ,Prüfergebnis'. Hier sehen Sie alle Messergebnisse mit den dazugehörigen Grenzwerten (Abb. 60).

Wenn die Messergebnisse der elektrischen Größen sowie der Sichtprüfung und des Funktionstests in Ordnung waren, erscheint eine Meldung: "Prüfung OK". Bei nicht erfolgreicher Prüfung lautet die Meldung:

,Prüfung nicht OK!'.

An dieser Stelle können Sie die Prüfung mit der Taste [Abbruch] abbrechen (die Anzeige kehrt zum Bildschirm ,Einstellungen für Messung' zurück) oder mit der Taste [->Weiter] zum ,Speichermenü' übergehen.

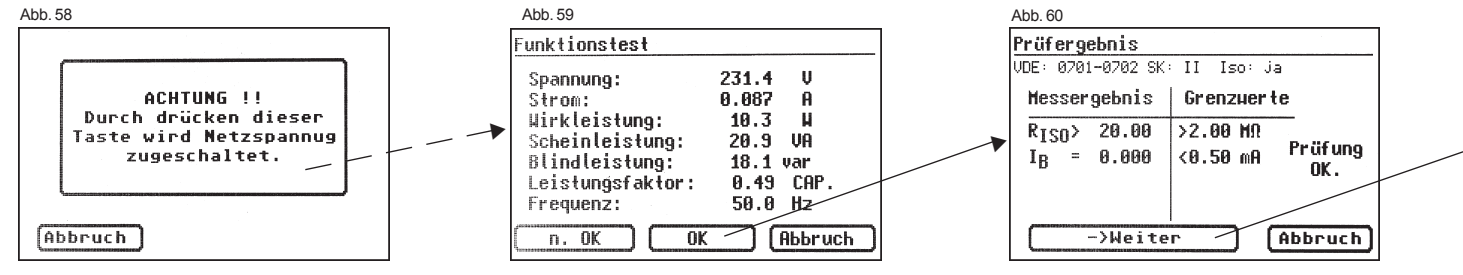

Durchführen von Prüfungen nach DIN VDE 0701-0702 - Geräte ohne Schutzleiter (SK II)

Im "Speichermenü" (Abb. 61) können Sie den Speicherort wechseln - vom internen Speicher auf die MMC-Karte und umgekehrt.

In der Titelzeile des Speichermenüs wird die aktuelle Einstellung durch ein Symbol angezeigt.

Die Geräteidentifikation kann auch vom Barcode-Etikett mittels des optionalen Barcode-Scanners eingelesen werden. Dazu verbinden Sie vor der Inbetriebnahme des Gerätetesters den Stecker des Barcode-Scanners mit der RS232-Buchse des

Gerätetesters.

Die Eingabe der Geräteidentifikationsnummer (Abb. 62) bestätigen Sie mit der Taste [OK] – in der Anzeige erscheint kurz die Meldung über eine erfolgreiche Speicherung ,Gespeichert !'.

Nach dem Speichervorgang wechselt die Anzeige in das Menü ,Einstellungen für Messung' – der Gerätetester ist für eine weitere Prüfung bereit (Abb. 46).

Bei Eingabe einer bereits verwendeten ID-Nummer werden die Daten als eine neue Prüfung an diese ID-Nummer "angehängt".

Symbol für die Speichereinstelluna:

- interner Speicher

Die Prüfergebnisse können mit dem mitgelieferten PC-Programm auf einem PC gespeichert oder von dort aus in Form eines Prüfprotokolls ausgedruckt werden. Dazu stellen Sie die USB-Verbindung zwischen dem Gerätetester und dem PC her\* (USB-Kabel im Lieferumfang) oder übertragen Sie die gespeicherten Daten von der Speicherkarte auf den PC.

Vorgehensweise am PC - siehe Bedienungsanleitung der PC-Software.

\* Gerätetester aus- und einschalten, an der Einschaltmeldung stehen lassen (Abb. 16). USB-Kabel anschließen. Der Gerätetester wird von Windows® automatisch als Wechseldatenträger erkannt:

Interner Speicher als der erste freie Laufwerksbuchstabe, die Speicherkarte als zweiter freier Laufwerkbuchstabe.

#### **Allgemeiner Hinweis**

Jeder Prüfschritt, bei dem der Prüfling mit Netzspannung versorgt wird, ist aus Sicherheitsgründen zeitlich begrenzt.

Die maximale Dauer dieses Prüfschritts beträgt dann ca. 5 min. Das bedeutet, dass der Zustand des Gerätetesters, in dem der Prüfling mit der Netzspannung versorgt wird nicht länger als ca. 5 min. dauert.

# Nach Ablauf dieser Zeit wird die Netzspannung abgeschaltet und es erscheint eine entsprechende Meldung in der Anzeige.

Sie können an dieser Stelle die Prüfung mit der Taste [->Weiter] fortsetzten oder mit der Taste [Abbruch] abbrechen.

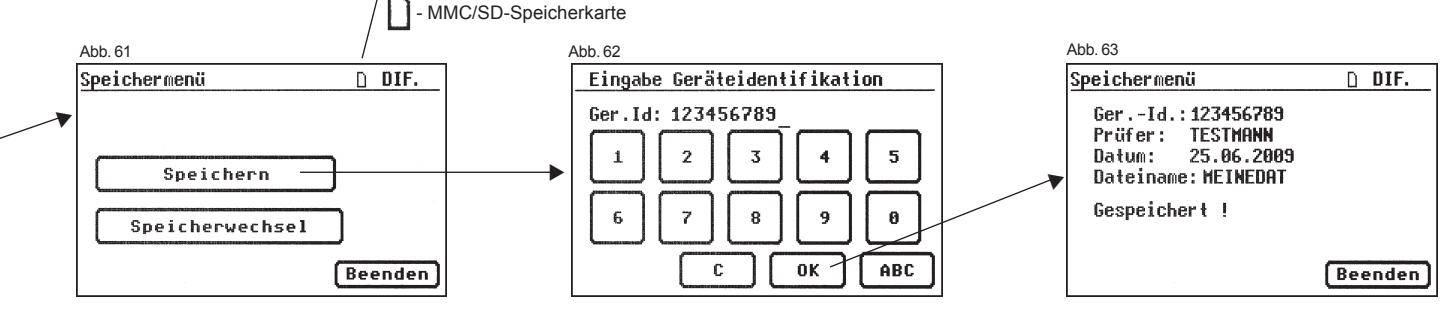

#### Bedienungsanleitung Gerätetester TG uni 1 Durchführen von Prüfungen nach DIN VDE 0701-0702 – Geräte mit SELV / PELV (SK III)

12. Durchführen von Prüfungen mit dem Gerätetester TG uni 1: nach DIN VDE 0701-0702, Geräte mit SELV / PELV (SK III)

# Prüfling anschließen

- Verbinden Sie ein Ende der Pr
  üfleitung mit der Sonde-Buchse des Ger
  ätetesters.
- Verbinden Sie mittels der Abgreifklemme das andere Ende der Pr
  üfleitung mit einem ber
  ührbaren Metallteil des Pr
  üflingsgeh
  äuses.
   Achten Sie auf einen guten Kontakt der Abgreifklemme mit dem Metallteil des Pr
  üflings.
- Verbinden Sie den Netzanschluss des Pr
  üflings mit der Pr
  üfsteckdose des Ger
  ätetesters (siehe Bild M3 auf Seite 17).
- Schalten Sie den Prüfling ein.

#### Gerätetester einschalten

Schließen Sie den Netzstecker des Gerätetesters an eine ordnungsgemäß angeschlossene und funktionsfähige Schuko-Netzsteckdose an. Schalten Sie den Gerätetester mit dem Netzschalter ein. Im Einschaltbildschirm (Abb. 64) drücken Sie die große Taste.

#### Eingabe des Datums

Im folgenden Bildschirm werden Sie aufgefordert das aktuelle Prüfdatum neu einzugeben bzw. zu bestätigen (Abb. 18).

Bitte beachten, dass keine Echtzeituhr vorhanden ist. Das Datum muss eingeben oder übernommen werden!

Siehe auch Punkt 6.4.

Bitte die Sicherheitshinweise im Punkt 3.0 sowie die bestimmungsgemäße Verwendung im Punkt 4.0 beachten!

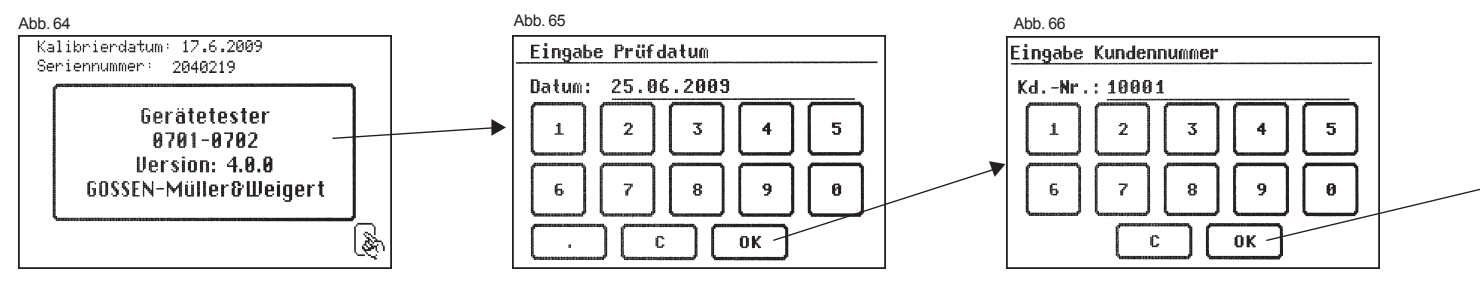

Durchführen von Prüfungen nach DIN VDE 0701-0702 - Geräte mit SELV / PELV (SK III)

#### Eingabe der Kundennummer

Im nächsten Schritt können Sie eine bis zu 12-stellige Kundennummer (nur Ziffern) eingeben (Abb. 19).

Die Kundennummer wird bei jedem Prüfablauf mitgespeichert und kann in der mitgelieferten PC-Standard-Software verwaltet werden.

Im Auswahlmenü (Abb. 20) drücken Sie die Taste [nach Norm 0701-0702].

#### Einstellungen für Prüfung

Die Abb. 68 zeigt das Auswahlmenü der Schutzmaßnahmen des Prüflings. Nach der Auswahl der Schutzmaßnahme durch Betätigen der Funktionstaste [SELV/PELV (SK III)] gelangen Sie in das Menü "Einstellungen für Messung" (Abb. 69).

Mit der Funktionstaste [Hand/Auto] bestimmen Sie, ob der Prüfablauf manuell (per Hand) oder automatisch erfolgen soll.

Die Titelzeile (rechts oben) zeigt die Einstellung: Per Hand (H), automatisch (A).  Manueller Prüfablauf beteutet, dass Sie jeden Prüfschritt durch Drücken der Taste "OK" bestätigen müssen, um zum nächsten Prüfschritt zu gelangen.
 Automatischer Prüfablauf bedeutet, dass ein Prüfschritt nach einer Dauer von z. B. 5 s (siehe Punkt 6.6, Grundeinstellungen des Gerätetesters) automatisch zu dem nächsten wechselt (ausgenommen Bestätigung der Zuschaltung der Netzspannung).

Die Taste [Abbruch] bringt Sie zum Auswahlmenü zurück. Weiterer Ablauf - Taste [->Weiter] drücken.

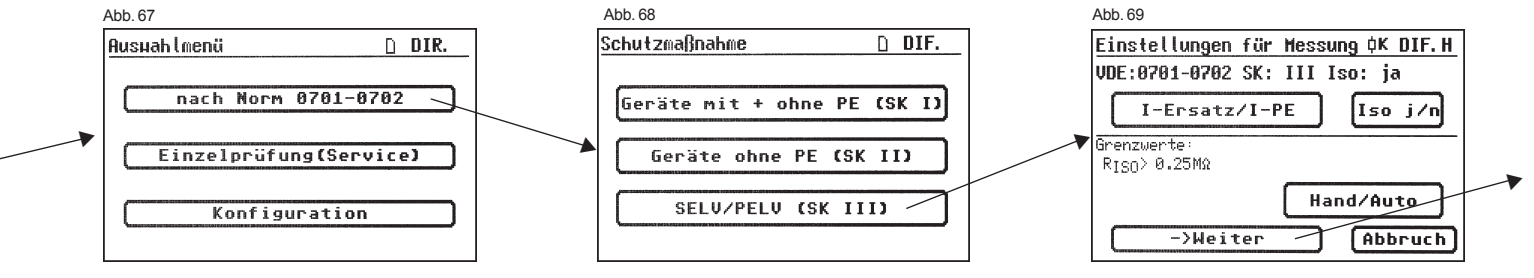

Durchführen von Prüfungen nach DIN VDE 0701-0702 - Geräte mit SELV / PELV (SK III)

#### 12.1 Sichtprüfung

Mit der Taste [->Weiter] kommen Sie zum ersten Schritt der Prüfung, der Sichtprüfung (Abb. 70).

Bei dieser Prüfung sollen Gehäuse, Anschlussleitung, Aufschriften und sonstige Teile besichtigt werden. Positive Ergebnisse der Sichtprüfung bestätigen Sie durch Drücken der entsprechenden Tasten – die Anzeige wechselt von ,nicht OK' auf ,OK' (Abb. 71). Durch Drücken der Taste [Weiter] geht das Gerät in die Prüfung des Isolationswiderstandes über (Abb. 73).

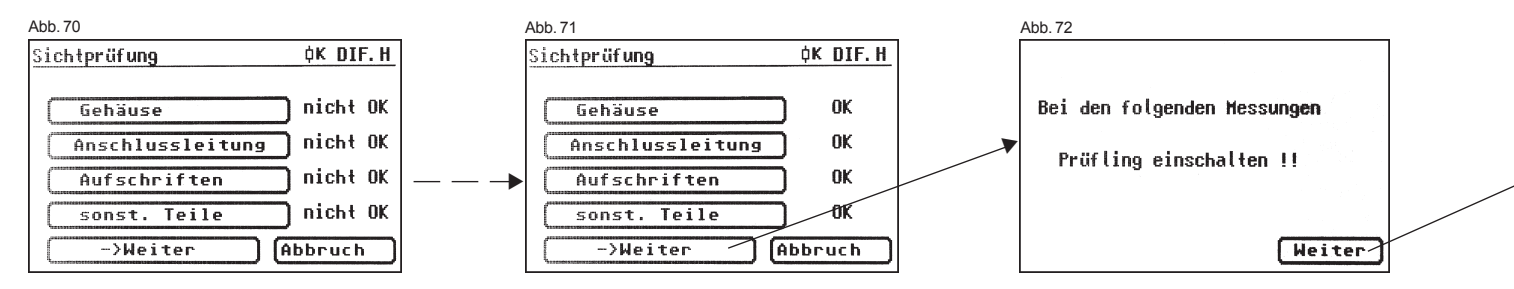

# 12.2 Isolationswiderstand

Der Grenzwert beträgt: 0,25 M $\Omega$  (SK III)

Nach dem Druck auf die Taste [Weiter] erscheint der Bildschirm für die Isolationswiderstandsmessung (Abb. 73).

Neben dem gemessenen Wert wird auch die Höhe der Prüfspannung angezeigt (mind. 500 V DC).

Das Sternzeichen am linken Rand des Bildschirms blinkt, wenn der Messvorgang läuft (die Messwerte werden ermittelt). Die Taste [OK] erscheint, wenn der Messwert erfasst ist.

 $\mathsf{Ein}\ \mathsf{Hilfebildschirm}\ \mathsf{mit}\ \mathsf{einer}\ \mathsf{Messprinzipschaltung}\ \mathsf{und}\ \mathsf{einem}\ \mathsf{Hilfebildschirm}\ \mathsf{ist}\ \mathsf{auch}\ \mathsf{hier}\ \mathsf{vorhanden}.$ 

Da der Gerätetester die pr
üflingsspezifische Kleinspannung nicht zur Verf
ügung stellen kann, wird der Funktionstest bei Pr
üflingen der SK III nicht durchgef
ührt.

Alternativ kann der Prüfling mit dazugehörigem Netzteil nach SK II geprüft werden - siehe Punkt 11. auf Seite 31.

#### 12.3 Dokumentation

Nach dem Drücken der Taste [OK] wechselt die Anzeige in den Bildschirm ,Prüfergebnis'. Hier sehen Sie alle Messergebnisse mit den dazugehörigen Grenzwerten (Abb. 74).

Wenn die Messergebnisse der elektrischen Größen sowie der Sichtprüfung und des Funktionstests in Ordnung waren, erscheint eine Meldung: "Prüfung OK".

Bei nicht erfolgreicher Prüfung lautet die Meldung:

,Prüfung nicht OK!'.

An dieser Stelle können Sie die Prüfung mit der Taste [Abbruch] abbrechen (die Anzeige kehrt zum Bildschirm ,Einstellungen für Messung' zurück) oder mit der Taste [->Weiter] zum ,Speichermenü' übergehen (Abb. 75).

Im ,Speichermenü' (Abb. 75) können Sie den Speicherort wechseln - vom internen Speicher auf die MMC-Karte und umgekehrt.

In der Titelzeile des Speichermenüs wird die aktuelle Einstellung durch ein Symbol angezeigt.

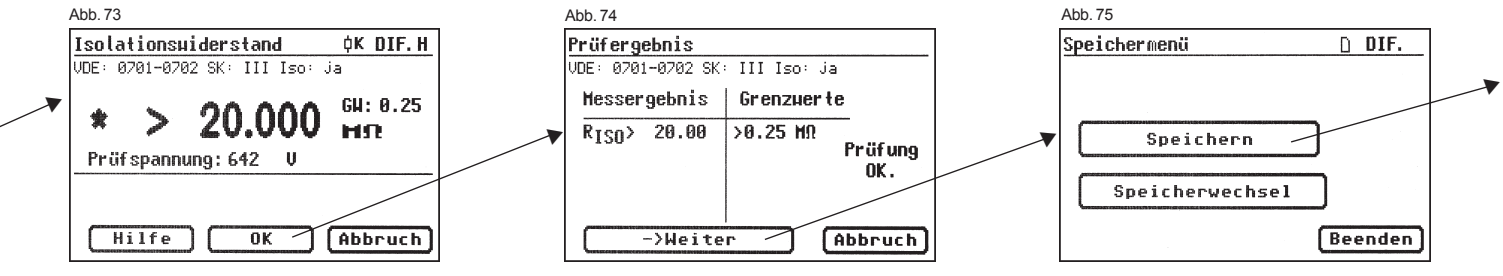

Durchführen von Prüfungen nach DIN VDE 0701-0702 - Geräte mit SELV / PELV (SK III)

| Die Geräteidentifikation kann auch vom Barcode-Etikett mittels des<br>optionalen Barcode-Scanners eingelesen werden.<br>Dazu verbinden Sie vor der Inbetriebnahme des Gerätetesters den<br>Stecker des Barcode-Scanners mit der RS232-Buchse des<br>Gerätetesters. | Die Prüfergebnisse können mit dem mitgelieferten PC-Programm auf einem PC gespeichert oder von dort aus in Form eines Prüfprotokolls ausgedruckt werden. Dazu stellen Sie die USB-Verbindung zwischen dem Gerätetester und dem PC her* (USB-Kabel im Lieferumfang) oder kopieren Sie direkt die gespeicherten Daten von der Speicherkarte auf einen PC mit dem |
|----------------------------------------------------------------------------------------------------|----------------------------------------------------------------------------------------------------|
| Die Eingabe der Geräteidentifikationsnummer (Abb. 76) bestätigen Sie mit                                                                                                    | Kartenleser.                                                                                                    |
| der Taste [OK] – in der Anzeige erscheint kurz die Meldung über eine<br>erfolgreiche Speicherung, Gespeichert 1                                                                                                    | vorgenensweise am PC – siene bedienungsanieitung der PC-Soltware.                                                                                                    |
| Nach dem Speichervorgang wechselt die Anzeige in das Menü                                                                                                    |                                                                                                    |
| "Einstellungen für Messung" - der Gerätetester ist für eine weitere Prüfung                                                                                                    | * Gerätetester aus- und einschalten, an der Einschaltmeldung stehen lassen (Abb. 16).                                                                                                    |
| bereit (Abb. 69).                                                                                                    | USB-Kabel anschließen. Der Geraletester Wird von Windows® automatisch als                                                                                                    |

Bei Eingabe einer bereits verwendeten ID-Nummer werden die Daten als eine neue Prüfung an diese ID-Nummer "angehängt".

Wechseldatenträger erkannt:

Interner Speicher als der erste freie Laufwerksbuchstabe, die Speicherkarte als zweiter freier Laufwerkbuchstabe

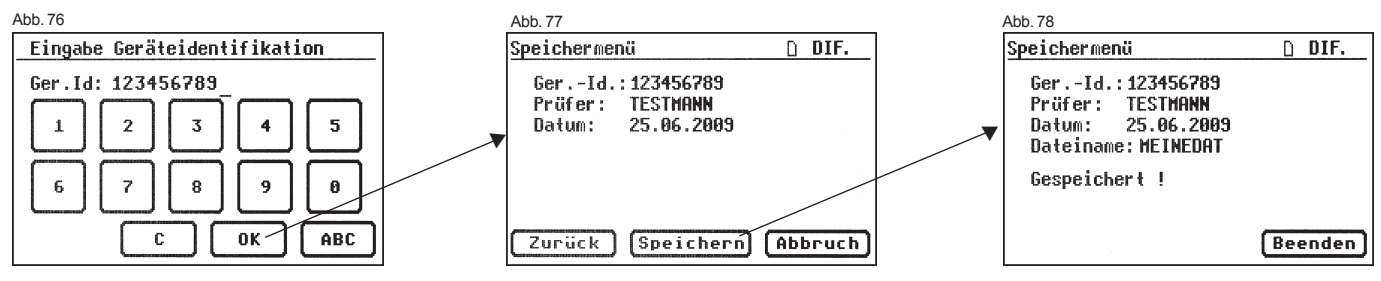

#### 13. Hinweise zum Gebrauch des internen und externen Speichers (MMC-Karte) des Gerätetesters

Die beiden oben genannten Speicher können mittels Dateimanager aus Windows® gelesen, beschrieben, gelöscht und formatiert werden.

Folgende Punkte sind bei der Arbeit mit den Speichern zu beachten:

- Beim Speichern von Daten während einer Messung wird die Datei "MEINEDAT.DAT" automatisch angelegt. Ist die Datei vorhanden, werden die folgenden Datensätze an die vorhandene Datei angehängt.
- Sollen Dateien auf dem Speicher mittels Dateimanager verändert werden, dürfen nur kurze Dateinamen und Dateitypen verwendet werden (Dateiname: 8 Zeichen, Dateityp: 3 Zeichen).
- ACHTUNG! Bei nicht beachten der angegebenen Restriktionen kommt es zur Zerstörung aller auf dem Datenträger vorhandenen Daten!!!
- Soll eine Datei auf dem Wechseldatenträger (MMC-Karte)umbenannt werden, ist nur der Dateityp zu ändern (z.B. "MEINEDAT.DAT" in "MEINEDAT.001").
- Es d
  ürfen nicht mehrere Dateien mit dem Dateityp "DAT" auf dem Datentr
  äger vorhanden sein.

Die oben genannten Punkte beziehen sich nur auf die Arbeit mit im TG uni 1 Gerätetester vorhandenen Speichern. Wenn Sie die Datei auf die Festplatte eines PCs kopieren, können Sie auch lange Dateinamen verwenden und mit dem mitgelieferten PC-Programm "TGUNI1PROT" bearbeiten. Für das Löschen der Datenträger im Gerätetester steht Ihnen die Taste [Löschen] im Konfigurationsmenü zur Verfügung. Mit der Taste [Speicher] können Sie den gewählten Datenspeicher wechseln. Sie können den Speicher auch mit dem Dateimanager vom PC aus löschen.

- Durchführen von Prüfungen mit dem Gerätetester TG uni 1 nach DIN VDE 0701-0702 - Sonderprüfablauf nach kundenspezifischen Einstellungen
- Dieser Eingabebereich ist durch einen Code-Schlüssel gesperrt (Abb. 81).
   Bitte setzen Sie sich mit uns per Email in Verbindung: info@g-mw.de.

Wenn mehrere Prüfungen mit einer identischen Einstellung des Gerätetesters durchgeführt werden sollen, kann der Gerätetester für eine Prüfserie "vorprogrammiert" werden (siehe auch Punkt 6.8). Im folgendem Beispiel wird eine Einstellung für Prüfung nach DIN VDE 0701-0702 als Wiederholungsprüfung, Differenzstrommessverfahren, mit Schutzleiter (SK I), ohne Isolationswiderstand und mit Funktionstest vorgenommen.

Die Einstellungen werden im Setup des Konfigurationsmenüs durchgeführt, siehe Abb. 79 bis 90.

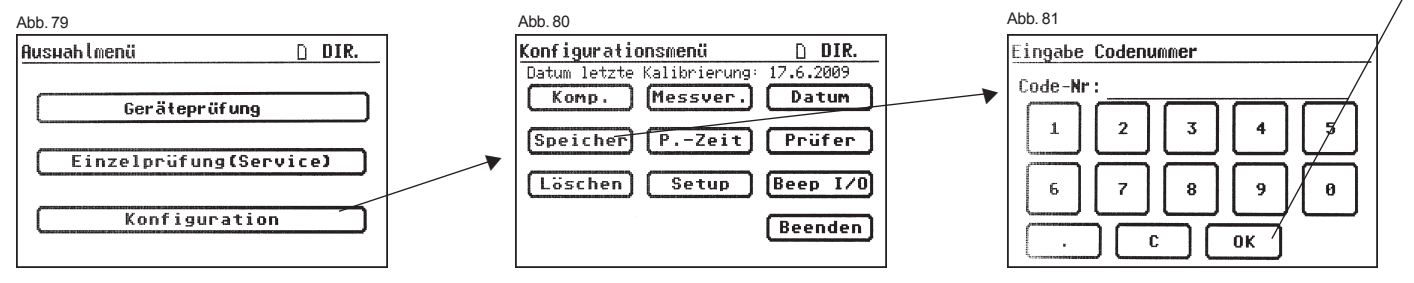

Durchführen von Prüfungen nach DIN VDE 0701-0702 - Sonderprüfablauf

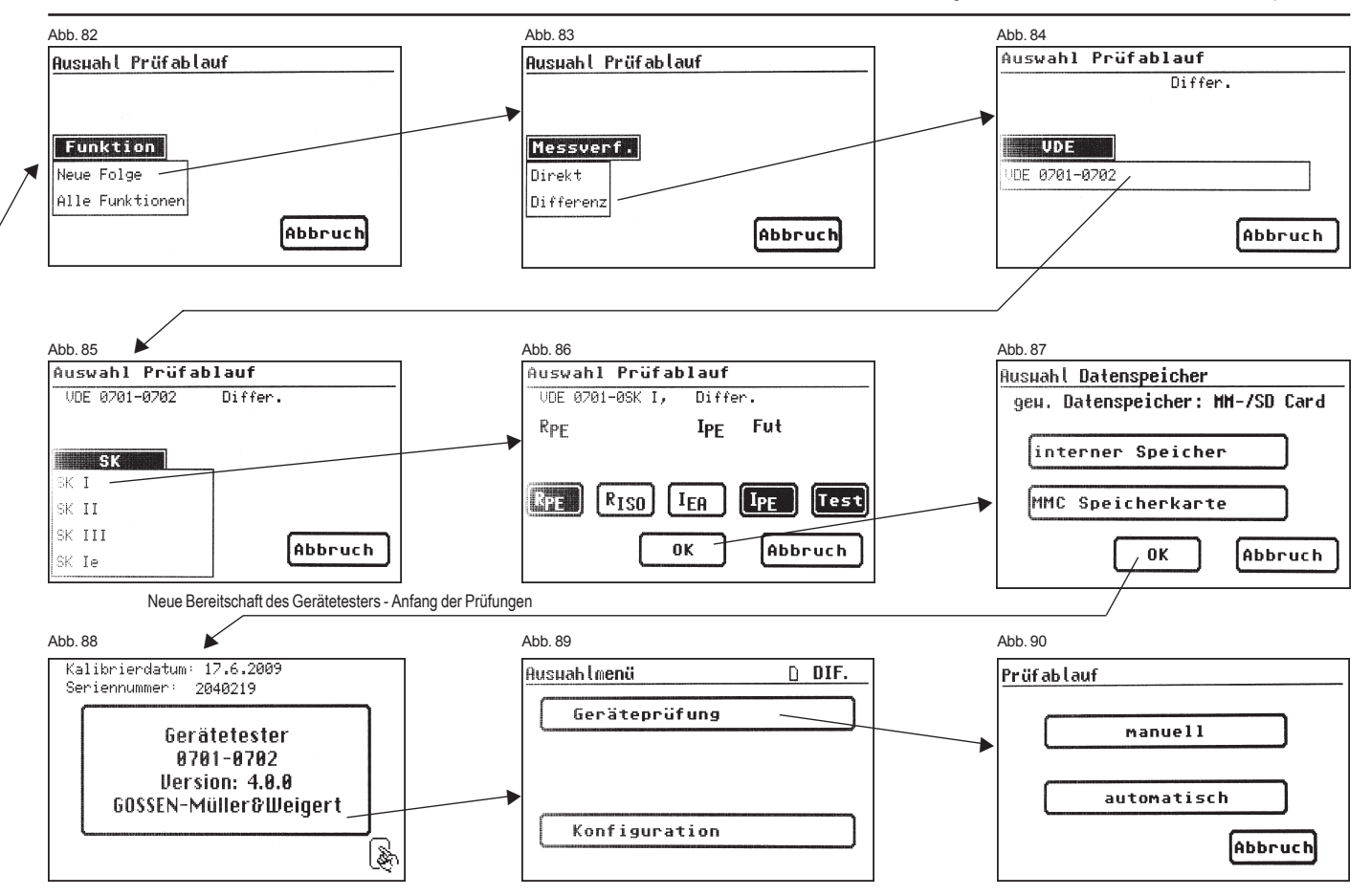

Technische Daten

# 15. Technische Daten

#### Schutzleiterwiderstand: Messbereich

| Messbereich         | 0,1 2,000 Ω                  |
|---------------------|------------------------------|
| Anzeigebereich      | 0,05 2 Ω                     |
| Auflösung           | 0,001 Ω                      |
| Toleranz            | ± (5 % + 0,05 Ω)             |
| Messstrom/-spannung | mind. 200 mA DC (+/-) / >4 V |

#### Isolationswiderstand: Messbereich

0.1 ... 20 MΩ 0,1 ... 20 MΩ 0,001 MΩ  $\pm (5 \% + 0.02 \text{ M}\Omega)$ Messspannung/-strom mind. 500 V DC / >1 mA

#### Ersatzableitstrom: Messh

Anzeigebereich Auflösung

Toleranz

| Messbereich         | 0,25 20 mA              |
|---------------------|-------------------------|
| Anzeigebereich      | 0,25 20 mA              |
| Auflösung           | 0,001 mA                |
| Toleranz            | ± (5 % + 0,05 mA)       |
| Messspannung/-strom | ca. 230 V AC / < 3,5 mA |
|                     |                         |

# Schutzleiterstrom, direkt:

| 0,25 20 mA            |
|-----------------------|
| 0,25 20 mA            |
| 0,001 mA              |
| $\pm$ (5 % + 0,05 mA) |
|                       |

#### Berührungsstrom, direkt:

| Messbereich    | 0,1 2 mA           |
|----------------|--------------------|
| Anzeigebereich | 0,1 2 mA           |
| Auflösung      | 0,001 mA           |
| Toleranz       | ± (5 % + 0,005 mA) |

#### Schutzleiterstrom, Differenzstrom:

| 0,25 20 mA        |
|-------------------|
| 0,25 20 mA        |
| 0,001 mA          |
| ± (5 % + 0,05 mA) |
|                   |

#### Berührungsstrom, Differenzstrom:

| Messbereich    | 0,1 2 mA           |
|----------------|--------------------|
| Anzeigebereich | 0,1 2 mA           |
| Auflösung      | 0,001 mA           |
| Toleranz       | ± (5 % + 0,005 mA) |

| 15.1 Technische Daten für                                                                                                    | Funktionsprüfung                                    | 15.2 Allgemeine technisch                                                                                                    | e Daten                                                  |
|----------------------------------------------------------------------------------------------------|-----------------------------------------------------|----------------------------------------------------------------------------------------------------|----------------------------------------------------------|
| Spannung:           Messbereich         195,0250,0 V AC           Anzeigebereich         190250 V           Auflösung         0,1 V           Toleranz         ± 2,5 %                                                                                                    | 195,0 250,0 V AC                                    | Kapazität interner Speicher<br>Kapazität MMC–Karte                                                                                                    | 16 MB<br>128 MB oder 256 MB                              |
|                                                                                                    | 0,1∨<br>± 2,5 %                                     | Serielle Schnittstelle<br>USB-Anschluss                                                                                                    | 9600 Baud, keine Parität, 1 Stoppbit<br>USB 1.1          |
| Strom:           Messbereich         0 16,00 A           Anzeigebereich         0 16 A           Auflösung         0,001 A           Toleranz         ± 6 %           Wirkleistung:           Messbereich         0 3700 W           Anzeigebereich         0 3700 W           Auflösung         0,1 W           Toleranz         ± 9 % | 0 16,00 A                                           | Spannungsversorgung<br>Eigenverbrauch                                                                                                    | 230 V AC, 50 Hz, (+10 % -15 %)<br>ca. 10 VA              |
|                                                                                                    | 0,001A<br>±6%                                       | Verschmutzungsgrad<br>Überspannungskategorie                                                                                                    | 2<br>CAT II 300 V                                        |
|                                                                                                    | 0 3700 W                                            | Schutzart<br>Schutzklasse                                                                                                    | IP 40<br>I                                               |
|                                                                                                    | Elektrische Sicherheit                              | nach EN61010-1 / VDE 0411<br>nach DIN VDE 0404 Teile 1, 2, 3<br>nach DIN VDE 0413 Teile 1, 2, 4                                                                                                    |                                                          |
| Blindleistung:       Messbereich     0 3700 var       Anzeigebereich     0 3700 var       Auflösung     0,1 var       Toleranz     ± 9 %                                                                                                    | 0 3700 var<br>0 3700 var<br>0 1 var                 | EMV-Störaussendung<br>EMV-Störfestigkeit                                                                                                    | nach EN 55011<br>nach EN 61000-4-2                       |
|                                                                                                    | ± 9 %                                               | Abmessungen ca.<br>Gewicht ca.                                                                                                    | 300 x 250 x 130 mm (B x T x H)<br>3,1 kg (inkl. Zubehör) |
| Messbereich<br>Anzeigebereich<br>Auflösung<br>Toleranz                                                                                                    | 03700 VA<br>03700 VA<br>0,1 VA<br>± 9 %             | Optionaler Barcode-Scanner mit serieller Schnittstelle (9-pol. Sub-D) und interner Spannungsversorgung über Pin 9.                                                                                                    |                                                          |
| Leistungsfaktor:           Messbereich         0 1           Anzeigebereich         0 cap 1 0 ind.           Auflösung         0,01           Toleranz         ± 3 %                                                                                                    | 0 1                                                 | 15.3 Kalibrierung des Gerätetesters                                                                                                    |                                                          |
|                                                                                                    | 0 cap 1 0 ind.<br>0,01<br>± 3 %                     | Nach der Norm DIN VDE 0701-0702 Ausgabe 06.2008 gilt:<br>"Die für die Prüfungen benutzten Messgeräte sind regelmäßig zu prüfen und<br>zu kalibrieren".<br>Wir empfehlen ein Kalibrierintervall von einem Jahr. Bei häufigem Einsatz<br>des Gerätes bzw. bei Anwendungen unter rauen Bedingungen sind kürzere<br>Fristen zu empfehlen. Sollte das Gerät wenig benutzt werden, so kann das<br>Kalibrierintervall auf bis zu 3 Jahre verlängert werden. |                                                          |
| Frequenz:<br>Messbereich<br>Anzeigebereich<br>Auflösung<br>Toleranz                                                                                                    | 40,0 50,0 60,0 Hz<br>40 50 60 Hz<br>0,1 Hz<br>± 3 % |                                                                                                    |                                                          |

#### 16. Garantiebestimmungen

Der Gerätetester TG uni 1 unterliegt einer strengen Qualitätsprüfung. Sollten während der täglichen Praxis dennoch Fehler in der Funktion auftreten, gewähren wir eine Garantie von 24 Monaten. Fabrikations- oder Materialfehler werden von uns kostenlos beseitigt, sofern das Gerät ohne Fremdeinwirkung Funktionsstörungen zeigt und es ungeöffnet an uns zurückgesandt wird. Beschädigungen durch Sturz oder falsche Handhabung sind vom Garantieanspruch ausgeschlossen.

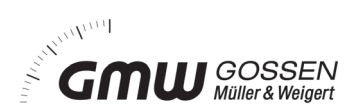

GOSSEN Müller & Weigert Kleinreuther Weg 88 D-90408 Nürnberg Tel. +49(0)911 / 3502-0 Fax +49(0)911 / 3502-307 info@g-mw.de • www.g-mw.de